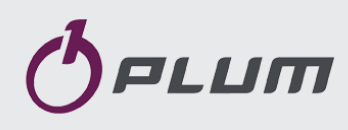

# **Burner Controller** ecoMAX850P1-R

# FOR BOILERS FUELLED WITH PELLETS

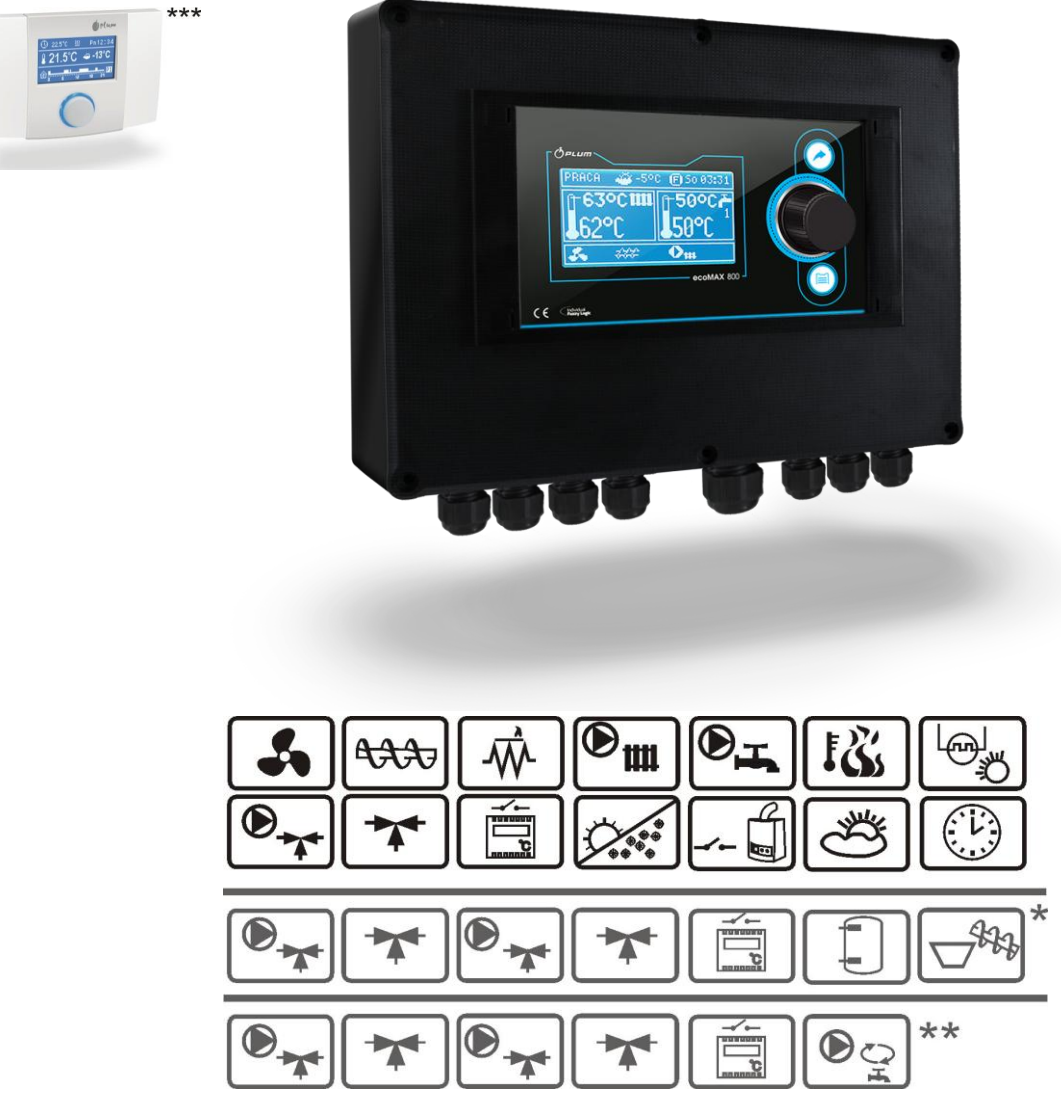

\* functions available in additional module B
 \*\* functions available in additional module C-MX.03
 \*\*\* room panel ecoSTER200 (non standard option)

# USER MANUAL FOR MAINTENANCE AND INSTALLATION

| EDITION: 1.0 |           |            |            |
|--------------|-----------|------------|------------|
| APPLIES FOR  | MODULE A  | MODULE B   | PANEL      |
| HARDWARE:    |           |            |            |
|              | v01.XX.XX | v.01.XX.XX | v.01.XX.XX |

2013-09-11

INDEX

| 1.       | SAFETY PRECAUTIONS5                    |
|----------|----------------------------------------|
| 2.       | GENERAL INFORMATION6                   |
| 3.       | DATA REFERRING TO DOCUMENTATION 6      |
| 4.       | DOCUMENTATION STORAGE                  |
| 5.<br>C  | SYMBOLS AND MARKINGS USED              |
| о.<br>7  |                                        |
| 7.<br>8. | CONTROLLER MAINTENANCE                 |
| 8.1      | BUTTONS DESCRIPTION                    |
| 8.2      | MAIN DISPLAY WINDOW DESCRIPTION        |
| 8.3      | CONTROLLER START UP                    |
| 8.4      | BOILER TEMPERATURE SETTING 10          |
| 85       | FIRING LIP 10                          |
| 8.6      | WORK 11                                |
| 0.0      |                                        |
| 0.7      | SUPERVISION                            |
| 8.8      | STOP                                   |
| 8.9      | PAUSE                                  |
| 8.10     | HOT WATER SETTINGS 12                  |
| 8.11     | HOT WATER TEMPERATURE SETTINGS 13      |
| 8.12     | HYSTERESIS OF HOT WATER FEEDER 13      |
| 8.13     | SUMMER FUNCTION START UP 13            |
| 8.14     | HOT WATER FEEDER DISINFECTION 13       |
| 8.15     | MIXER CIRCLE SETTINGS                  |
| 8.16     | WEATHER CONTROL14                      |
| 8.17     | NIGHT DECREASE SETTINGS DESCRIPTION 15 |
| 8.18     | CIRCULAR PUMP CONTROL 16               |
| 8.19     | FUEL LEVEL CONFIGURATION 16            |
| 8.20     | COOPERATION WITH ADDITIONAL FEEDER 17  |
| 8.21     | INFORMATION17                          |
| 8.22     | MANUAL CONTROL                         |
| 9.       | HYDRAULIC SCHEMES 20                   |
| 9.1      | SCHEME 1                               |
| 9.2      | SCHEME 2                               |
| 9.3      | SCHEME 3                               |
| 10.      | TECHNICAL DATA                         |
| 11.      | STORAGE AND TRANSPORT CONDITIONS 23    |
| 12.      | CONTROLLER INSTALLATION23              |
| 12.1     | ENVIRONMENTAL CONDITIONS 23            |
| 12.2     | INSTALLATION REQUIREMENTS 23           |
| 12.3     | INSTALLATION                           |
| 12.4     | ELECTRIC CIRCUIT CONNECTION 24         |
| 12.5     | SAFETY CONNECTIONS 26                  |
| 12.6     | ELECTRIC SCHEME                        |
| 12.7     | TEMPERATURE SENSORS CONNECTION 28      |
| 12.8     | WEATHER SENSORS CONNECTION 28          |
| 12.9     | WEATHER SENSORS CHECKING 28            |
| 12.10    | OPTICAL SENSOR CONNECTION 29           |
| 12.11    | MIXERS ROOM TEMPERATURE CONNECTION     |
|          |                                        |
| 12.12    | BOILER ROOM THERMOSTAT CONNECTION . 29 |
| 12.13    | RESERVE BOILER CONNECTION              |

| 12.14 | ALARMS SIGNAL CONNECTION              |
|-------|---------------------------------------|
| 12.15 | MIXER CONNECTION32                    |
| 12.16 | TEMPERATURE LIMITER CONNECTION STB 32 |
| 12.17 | ROOM PANEL CONNECTION                 |
| 13.   | STRUCTURE – SERVICE MENU              |
| 13.1  | BURNER SERVICE SETTINGS35             |
| 13.2  | BOILER SERVICE SETTINGS               |
| 13.3  | CH AND HW SERVICE SETTINGS37          |
| 13.4  | BUFFER SERVICE SETTINGS               |
| 13.5  | MIXER SERVICE SETTINGS                |
| 14.   | DEFAULT SETTINGS RESTORING            |
| 15.   | ALARMS DESCRIPTIONS40                 |
| 15.1  | BOILER MAX. TEMP. EXCEEDING40         |
| 15.2  | BOILER TEMP. SENSOR FAILURE40         |
| 15.3  | COMMUNICATION LOSS40                  |
| 15.4  | FIRING UP FAILED ATTEMPT41            |
| 15.5  | FAILED ATTEMPT TO LOAD THE FEEDER41   |
| 16.   | OTHER41                               |
| 16.1  | POWER STOPPAGE41                      |
| 16.2  | ANTIFREEZING PROTECTION41             |
| 16.3  | PUMP ANTI STANDSTILL FUNCTION41       |
| 16.4  | NETWORK FUSE REPLACEMENT41            |
| 16.5  | CONTROL PANEL REPLACEMENT41           |
| 17.   | LAMBDA SENSOR Λ41                     |
| 18.   | POSSIBLE FAULTS DESCRIPTION43         |
| 19.   | FOR BOILER/BURNER MANUFACTURER44      |
| 20.   | CHANGES REGISTER44                    |

## 1. SAFETY PRECAUTIONS

Safety requirements are described in following sections of this user's manual. Apart from them please obey requirements described below.

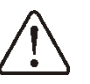

- Before installing, mending or maintenance and during any connecting works it is absolutely necessary to disconnect the network power and to make sure if the connections and wires are not electrically powered.
- ⇒ After disengaging the controller by keyboard there may still be a dangerous electrical power on its connections.
- ⇒ The controller must be used in accordance with its destination.
- ⇒ The controller must be covered with the box.
- ⇒ Additional automatic device must be used to protect the boiler, central heating and hot water installations against the results of controller breakdown or faults in its hardware.
- ⇒ It is essential to adjust parameters to the given boiler time and to the fuel type. All the conditions of usage the installation must be considered. Faults in adjusting the parameters may cause boiler emergency mode (overheating, backfire to the feeder, etc.)
- ⇒ The controller is for boiler producers. The boiler producer before its use should check if the cooperation between the controller and the boiler is correct and is not dangerous.
  - ⇒ The controller is not a spark-safe device. It means that in emergency mode may be the source of a spark or high temperature which together with dust or flammable gases can cause fire or explosion.

- ⇒ The controller must be installed by the boiler producer, in accordance with valid norms and regulations.
- ⇒ Modification of programmed parameters should only be carried by a person acquainted with this user's manual.
- ⇒ The controller can only be used in heating installations made in accordance with valid norms and regulations.
- ⇒ The electrical circuit in which the controller works should be protected with a fuse proper for voltage used.
- ⇒ The controller can not be used with damaged cover box.
- ⇒ On no condition can any alterations to the controller's construction be made.
- ⇒ The controller is equipped with an electronic disconnector of connected devices (working type 2Y in accordance to PN-EN 60730-1) and microdisconnector (working type 2B in accordance to PN-EN 60730-1).
- ⇒ Children should not be allowed access to the controller.

## 2. GENERAL INFORMATION

The controller is a modern electronic device designed to handling the work of the pellet boiler using help of optical flame brightness sensor. The device is compactly build, easy to install.

It can control the work of central heating and hot water circuits and also control the work of 5 mixing heating circuits. The required temperature of heating circuits can be set on the basis of data obtained from the main sensor. The possibility of cooperation with room thermostats, separate for each heating circuit is beneficial for maintaining comfortable temperature in heating rooms. Moreover, the device turns on the spare boiler (gas or oil one)

The controller can cooperate with additional steering panel located in living rooms and additional modul of lambda  $\lambda$  sensor.

Handling of the controller is easy and intuitive. The controller can be used within the household and in small industrial buildings.

# 3. DATA REFERRING TO DOCUMENTATION

The user's manual of the controller is a complementation of boiler documentation. In particular it is necessary to apply the boiler documentation. The user's manual of the controller is divided into two parts: for the user and for the installer. However in both parts vital information concerning safety is included. That is why the user should get aquainted with both parts of the user's manual.

We do not take responsibility for damages caused by failing to observe the following user manual.

# 4. DOCUMENTATION STORAGE

We advise you to keep carefully this user manual of installation and maintenance and all other valid documentation, for immediate use when needed. In case of removal or selling the device all the documentation should be handed to new user or owner.

# 5. SYMBOLS AND MARKINGS USED

Following graphic symbols and markings are used in the user manual:

-for relevant information and tips,

 -for vital information related with issues of property damage, health and life risk of humans or domestic animals,

Attention: by these symbols vital information is marked. It is to allow easy understanding of the user manual. User and installer is however required to observe recommendations not expressed by graphic symbols!

#### 6. WEEE 2002/96/EG

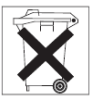

- ⇒ The packaging and product is to be utilised at the end of using period by a proper recycling company.
- ⇒ The product can not be disposed together with ordinary wastes.
- $\Rightarrow$  The product can not be burned.

# ecoMAX850P1-R

# 7. USER MENU STRUCTURE

| Main menu           |
|---------------------|
| Information         |
| Boiler settings     |
| HUW settings*       |
| Mixer 1 settings*   |
| Mixer 2 settings *  |
| Mixer 3 settings *  |
| Mixer 4 settings *  |
| Mixer 5 settings *  |
| Night time decrease |
| General settings    |
| Manual control      |
| Alarms              |
| Service settings    |

| Boiler settings                           |
|-------------------------------------------|
| Preset boiler temperature                 |
| Weather control boiler *                  |
| Heating curve *                           |
| Curve shift                               |
| Room temperature factor*                  |
| Output modulation                         |
| <ul> <li>Blow-in for Max. kW</li> </ul>   |
| <ul> <li>Feeding for Max. kW</li> </ul>   |
| <ul> <li>Max./Min. hysteresis*</li> </ul> |
| Regulation mode                           |
| Standard                                  |
| FuzzyLogic                                |
| Min boiler power                          |
| <ul> <li>Max boiler power FL</li> </ul>   |
| Boiler hysteresis                         |
| Fuel level                                |
| Burner cleaning                           |

| HUW settings                  |
|-------------------------------|
| Preset HUW temperature        |
| HUW pump mode                 |
| • Off                         |
| Priority                      |
| No priority                   |
| Summer                        |
| HUW cont. hysteresis          |
| HUW disinfection              |
| Automatic disinfection SUMMER |
| Activ. temperature SUMMER*    |
| Deactv. temperature SUMMER*   |

#### Mixer settings 1,2,3,4,5

Preset mixer temperature Mixer room thermostat Weather control mixer \* Heating curve Mixer\* Curve shift\* Room temperaturę factor\*

| General settings  |
|-------------------|
| Clock             |
| Screen brightness |
| Screen contrast   |
| Sound             |
| Language          |
|                   |

| Fuel level             |
|------------------------|
| Alarm level            |
| Fuel level calibration |
|                        |

\*Not available if proper sensor or additional module not connected or the parameter is hidden.

#### 8. CONTROLLER MAINTENANCE

In this chapter shortened controller's handling is described.

#### 8.1 BUTTONS DESCRIPTION

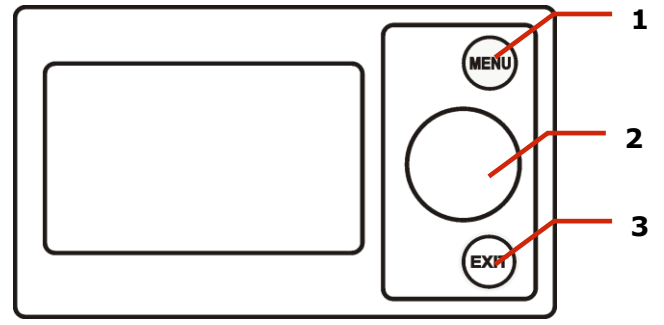

Pic. 1 Control panel view.

Key

- 1. MENU entry button
- 2. ,,TOUCH and PLAY" knob
- 3. EXIT button

"TOUCH and PLAY" turning cause increase or decrease of edited parameter. It is a part of fast handling of the controller. Pressing the knob causes enter edition mode of chosen parameter or selecting its volume.

Pressing EXIT button causes exit selected menu level and also exit selected volume of a parameter.

#### 8.2 MAIN DISPLAY WINDOW DESCRIPTION

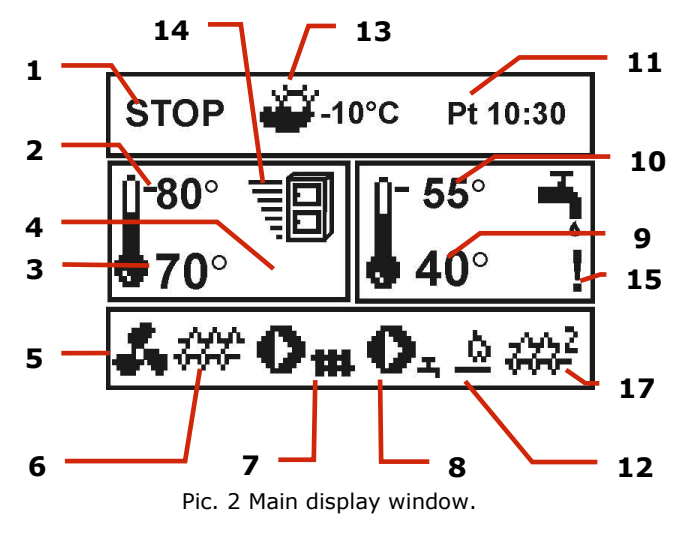

Key

- 1. Controller's working modes: FIRE UP, OPERATION, PAUSE, SUPERVISION, STOP.
- 2. Boiler preset temperature,
- 3. Boiler measured temperature,
- Functions having influence on preset boiler temperaturę. Following symbols signal respectively:
  - ,,T" Preset boiler temperature decrease
     due to thermostat disconnection;
  - ,,S" Preset boiler temperature decrease
     due to activated time spans;

  - ,,M" Boiler preset temperature increase
     from mixer circulation;
  - ,,P" weather control switch on for boiler circulation,
  - "R" active return protection,
  - "**B**" Preset temperature increase to load the buffer.
- 5. Symbol signalling blowing operation,
- 6. Symbol signalling fuel feeder operation,
- Symbol signalling central heating (CH) pump operation,
- 8. Symbol signalling central heating pump operation (HW),
- Measured temperature of hot water boiler (HW),
- 10. Preset hot water (HW) boiler temperature,
- 11. Clock and weekday
- Part of the screen coshared between two icons: match – symbolizes operating heater, and the digit next to it stands for a number of Firing-upattempts;
- 13. External (weather) temperature,
- 14. Current boiler power level,
- 15. Symbol signalling disinfection of the hot water boiler<sup>1</sup>,
- 16. Fuel from bunker feeder connected to module B

<sup>&</sup>lt;sup>1</sup>Symbol is displayed not only during active HW decontamination function, but appears also during active HW disinfection function.

Right window on the main screen is configurable, allows on changing information displayed there.It is possible to choose a conficuration displaying: mixer circuit (1, 2, 3, 4, 5), info or HW by twisting the "TOUCH and PLAY" knob.

Right window on the main screen may also display the fuel level view, providing that this parameter is set correctly.Details are shown in point 8.19.

Attention: fuel level can be seen in room panel ecoSTER200.

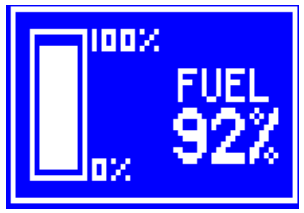

Pic. 3 Auxiliary window displaying fuel level.

#### 8.3 CONTROLLER START UP

After connecting the power the controller shows the settings put before connecting the electricity. If the controller has not operated before – it will start up in "stand by" mode. In this mode the screen is dimmed, actual time and information: *Boiler on* is displayed.

In this mode protecting pumps against going stale function is in operation. It is executed by temporary switching them on. Therefore it is advised to keep the electrical power to the controller on when the boiler is not in use. And the controller should be in "stand by" mode. It is possible to start up the boiler (pressing the encoder knob and selecting ",switch on") or setting parameters of its operation (MENU button) without connecting it to the electrical power. After making sure that fuel is in the silo, and the hatch is closed the boiler can be switched on.

#### 8.4 BOILER TEMPERATURE SETTING

The preset boiler temperature and preset circuits temperature can be set in the menu (Possible temperatures are restricted with range of respective service parameters of the controller).

Menu $\rightarrow$ Mixer settings 1,2,3,4  $\rightarrow$  Preset mixer temperature

The value of the parameter: set temperature, it is ignored by the controller when the temperature of the boiler is controlled with weather sensor. Regardless of that, the set temperature of the boiler is automatically raised, in order to fill the hot water and power the mixing valve heating circuits.

#### 8.5 FIRING UP

FIRING UP mode is for automatic firing up of furnace in boiler. Total time of firing up proces is dependand on controller's settings (feeder operation time, heater operation time, etc.) and on boiler's condition before firing up. Parameters influencing firing up process are in the menu:

 $\begin{array}{rrrr} \text{Menu} & \rightarrow & \text{Service} & \text{settings} & \rightarrow \\ \text{Boiler settings} & \rightarrow & \text{Firing up} \end{array}$ 

If firing up the furnace fails, further attempts are made during which fuel dose is reducted to 50% of first attempt

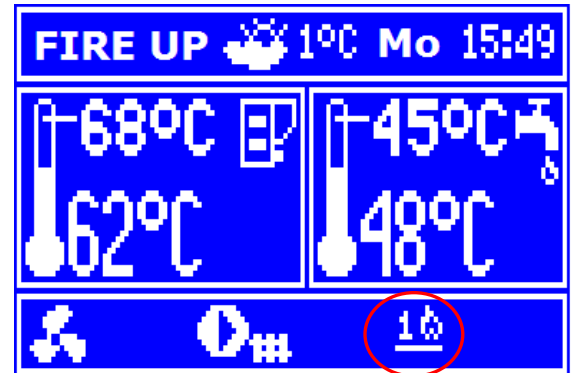

Pic. 4 Signalling FIRING UP mode and numer of attempt

After failed firing up attempts an alarm Failed firing up attempt is reported. Boiler's operation is then stopped. It is not possible to automatically continue boiler's operation. Service intervention is required. After finding and solving the cause of firing up failure the boiler should be fired up again.

#### 8.6 WORK

The fan operates constantly – see Pic. 5. Fuel feeder is engaged periodically. One period consists of feeder operating time and pause in feeding time.

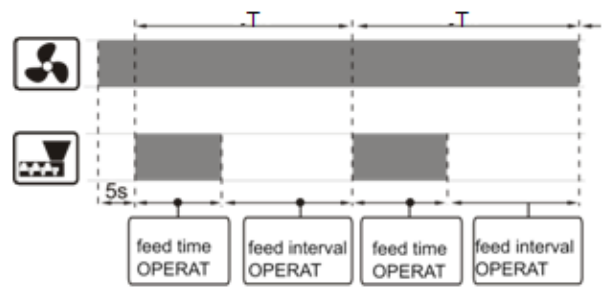

Pic. 5. Fan and feeder operation periods.

In Operation mode, the controller adjusts burner output within the maximum minimum programmed boiler output range. The parameters related to maximum boiler output (fuel dose and blow-in output) can be accessed through:

# $\begin{array}{l} \text{Menu} \rightarrow \text{Boiler settings} \rightarrow \text{Output} \\ \text{modulation}. \end{array}$

The fuel dose for minimum output is fixed and is 30% of the maximum dose. For minimum output, you can only adjust *blow-in output for min. boiler output* in:

The parameter related to boiler output is *cycle time operation* located in:

You can choose between two regulation modes which stabilize preset boiler temperature:

Standard – linear output modulation
 Fuzzy Logic – smooth output modulation

To set the regulation mode:

#### Standard mode operation

Boiler output regulation begins when boiler temperature approaches preset temperature, i.e. when the boiler sensor reaches: *Preset boiler temperature – Max./Min. hysteresis.* 

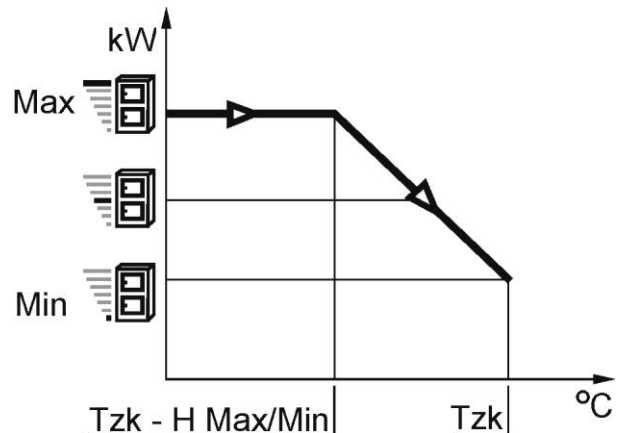

Pic. 6 Output modulation STANDARD mode, where: Tzk – preset boiler temperature, H Max/Min - Max./Min. hysteresis

Reducing the value of the parameter *Max./Min. hysteresis increases boiler temperature as set in the boiler temperature sensor*. The parameter is located in:

If boiler temperature reaches preset value, the controller switches to SUPERVISION mode or burn off if SUPERVISION is disabled.

#### **Operation in Fuzzy Logic mode**

In Fuzzy Logic mode the controller automatically regulates burner power to allow boiler operation in such a way to maintain its temperature on preset level. The controller uses power levels defined in Standard mode. In this mode the parameters *Hysteresis H2* and *Hysteresis H1* do not have to be set.

The Fuzzy Logic mode unlike the Standard mode is not faulty in respect of failing to reach the preset boiler temperature due to incorrect adjustement of *Hysteresis H2* and *Hysteresis H.* It also allows for quicker reach the preset temperature.

Attention: If the boiler operates without heat buffer and controller is switched into SUMMER mode than Standard mode operation of the

After exceeding the preset temperature by 5 degrees C the controller switches into SUPERVISION mode or burn off if SUPERVISION is disabled.

controller is recommended.

ΠĘ

#### 8.7 SUPERVISION

SUPERVISION mode is applicable either in regulation in STANDARD and Fuzzy Logic mode.

The controller switches into SUPERVISION mode automatically without user's intervention: - in Standard regulation mode - after reaching the boiler preset temperature, - in Fuzzy Logic steering – after exceeding boiler preset temperature by 5 degrees C.

SUPERVISION mode the In controller oversees the furnace, keeping it from burning off. When activated, this mode can minimise the frequency of firing up and then burning off. This mode is especially useful in hydraulic systems without a thermal buffer. To do so, the burner operates with very low power, what together with properly adjusted parameters do not cause further increase in temperature. Burner's power in SUPERVISION mode and other parameters of Supervision are grouped in menu:

# $\begin{array}{rcl} \text{Menu} & \rightarrow & \text{Service} & \text{settings} & \rightarrow & \text{Boiler} \\ \text{settings} & \rightarrow & \text{Supervision} \end{array}$

Parameters of SUPERVISION mode are to be set in accordance to burner/boiler producer's recommendations. They should be so chosen to prevent the furnace from burning off during boiler's pauses (the furnace should not at the same fire up to too high a temperature, because it will cause too high a temperature of the boiler). Operation and pause time of the feeder in SUPERVISION mode is set using following parameters:

Feeding time SUPERVISION, Period time SUPERVISION and Air flush intensity SUPERVISION.

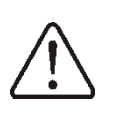

The parameters in this mode must be so chosen as to make the boiler temperature gradually decreasing. Incorrect settings can cause boiler overheating.

Maximum time of boiler's operating in<br/>supervision mode is defined in parameterSupervision time.If after this time (in<br/>supervision mode)

there is no need to restart the boiler boiler controller will go in STOP mode.

For setting *Supervision time* = 0 the controller omits SUPERVISION mode and goes directly to STOP.

# 8.8 STOP

In STOP mode the boiler awaits the signal to start operation. The following can be a signal to start operation:

- Decrease of preset boiler temperature below preset temperature diminished by boiler hysteresis (*Boiler hysteresis*),
- By boiler operation configuration with the buffer decrease of top buffer temperature below preset value (*Temperature when start buffer feeding*).

#### 8.9 PAUSE

PAUSE mode is induced manually by pressing the encoder. Be sure to select "PAUSE MODE". In this mode, the burner is stopped. Pumps are not Stoppel. To turn off the "PAUSE Mode", press the dial and select "OPERATION".

Note: The "PAUSE MODE" can also be invoked automatically by opening a valve in the boiler smoke conduit and the lack of fuel.

The controller automatically comes out of "PAUSE MODE" when causes are removed (fill the fuel, close the damper).

#### 8.10 HOT WATER SETTINGS

The controller regulates temperature of the silo of Hot Water HW, providing that the temperature sensor is connected. When the sensor is disconnected – the information about it is displayed in the main window. By selecting:

Menu  $\rightarrow$  HUW settings  $\rightarrow$  HUW Pump mode the user is able to:

- Deactivate feeding the silo, parameter *Deactivated*,
- Setting HW priority, by parameter *Priority* – then CH pump is deactivated to feed the HW boiler quicker,
- Set simultaneous operation of CH and HW pump with the parameter No priority,
- Activate function *Summer*.

#### 8.11 HOT WATER TEMPERATURE SETTINGS

Preset temperature HW is defined by parameter:

Menu  $\rightarrow$  HUW settings  $\rightarrow$  Preset HUW temperature

#### 8.12 HYSTERESIS OF HOT WATER FEEDER

Below temperature *Preset temperature HW* – *Silo hysteresis HW* the HW pump will activate to feed the HW silo .

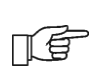

By small hysteresis value HW pump will activate faster after HW temperature decrease.

# 8.13 SUMMER FUNCTION START UP

To activate SUMMER function which allows feeding the silo during summer, without necessity to activate CH installation and mixers periods, it is required to set the *Pump operation mode HW* for *Summer*.

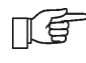

Attention: when boiler operates without heating buffer and the controller is switched into SUMMER mode, than Standard mode operation is is recommended. point 8.6

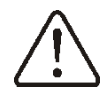

It is not allowed to activate function summer when HW pump is disconnected or damaged.

Function SUMMER can be activated automatically, on the basis of readings from weather sensor. Use following parameters to activate this function:

#### 8.14 HOT WATER FEEDER DISINFECTION

The controller can automatically, periodically make HW silo warm up to 70 degrees C. It is done to remove bacterial flora.

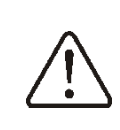

It is absolutely important to inform all the inmates about activating the disinfection function. There is a danger of scalding with HW hot water.

Once a week at night between Sunday and Monday at 2 a.m. the controller increases temperature of HW silo. After 10 minutes of keeping the silo at 70 degrees C the HW pump is deactivated and the silo returns to its normal operation. It is not advisable to activate disinfection function while the service of HW is deactivated.

#### 8.15 MIXER CIRCLE SETTINGS

Settings of first mixer circle are in the menu: Menu  $\rightarrow$  Mixer 1 settings

Settings for other mixers are in following sections of the menu and are identical in each cycle.

**Mixer settings** (without weather sensor) It is required to set manually desired temperature in mixer's heating cycle using parameter *Preset mixer temperature*, e.g. 50 degrees C. Such should be a value to provide required room temperature.

After connecting a room thermostat, value of decline in preset mixer temperature from thermostat should be set. (parameters *mixer room thermostat* e.g. 5 degrees C. This value should be chosen experimentally. A room thermostat can be a traditional one or a room panel ecoSTER200. After activating the thermostat, mixer preset temperature will be reduced.

When this value is reduced correctly then room temperature increase will be stopped.

#### Mixer with weather sensor setting

(without room panel ecoSTER200) Set parameter *mixer weather control* in position on. Adjust weather curve according to point 8.16

Using parameter *paralel curve movement* set required room temperature according to formula:

Required room temperature = 20°C + heating curve paralel movement. *Example.* 

To reach room temperature 25°C value of heating curve movement must be set for 5°C. To reach room temperature 18°C value of heating curve paralel movement must be set for -2°C.

In this configuration a thermostat can be connected. It will level inaccuracy of heating curve adjustement in case when its value will be too big. In such case value of decrease of preset mixer room temperature from thermostat should be set i.e. for 2°C.After discontecting thermostat plugs preset mixer cycle temperature will be reduced. By correct adjustement of this reduction will stop temperature increase of temperature in heated room.

# Mixer with weather sensor and room panel ecoSTER200 settings

Set parameter *Mixer weather control*. In position off.

Adjust weather curve according to point 8.16

Controller ecoSTER200 automatically moves the heating curve depending on preset room temperature. The controller relates adjustements to 20 degrees C, i.e. for preset room temperature = 22 degrees C the controller will move heating curve by 2 degrees C, for preset room temperature = 18 degrees C the controller will move heating curve by -2 degrees C. In some cases described in point 8.16 it can be necessary to adjust heating curve movement. In this configuration room thermostat ecoSTER is able to:

reduce temperature of heating cycle by a constant value, when preset temperature in a room will be reached. Similarly like it was described in previous point (not recommended), or

automatically, constantly correct heating cycle temperature.

It is not recommended to use both these possibilities at the same time.

Automatic correction of room temperature is done according to formula:

Correction = (preset room temperature – measured room temperature) x room temperature factor / 10

#### Example.

Preset temperature in heating room (set in ecoSTER200) = 22 degrees C. Measured temperature in room (using ecoSTER200) = 20 degrees C. room temperature factor = 15 Preset mixer temperature will be increased by (22 degrees C - 20 degrees C) x 15/10 =3 degrees C. Correct value of parameter must be found room temperature factor. Scope: 0...50. The bigger value of factor the correction bigger of preset boiler temperature factor. When set on value "0" preset mixer temperature is not corrected. Attention: setting too high value of room temperature factor may cause cyclic room temperature fluctuations.

#### 8.16 WEATHER CONTROL

Depending on measured outside temperature, automatically controlled can be either preset boiler temperature and mixer cycles temperatures. By correct adjustment of heating curve temperature of heating circuits is counted automatically depending on value of external temperature. Thanks to that by choosing proper heating curve for given building, room temperature remains approximately the same – no matter what outside temperature.

**Attention:** in the proces of experimental adjustement of proper heating curve it is necessary to exlude influence of room thermostat on controller work (irrespectively

if room thermostat is connected or not), by adjusting parameter:

 For mixer cycle: Mixer settings 1 – Mixer room thermostrat = 0

In case of connected room panel ecoSTER200 set additionally room temperature factor = 0

Guidelines for correct heating curve settings:

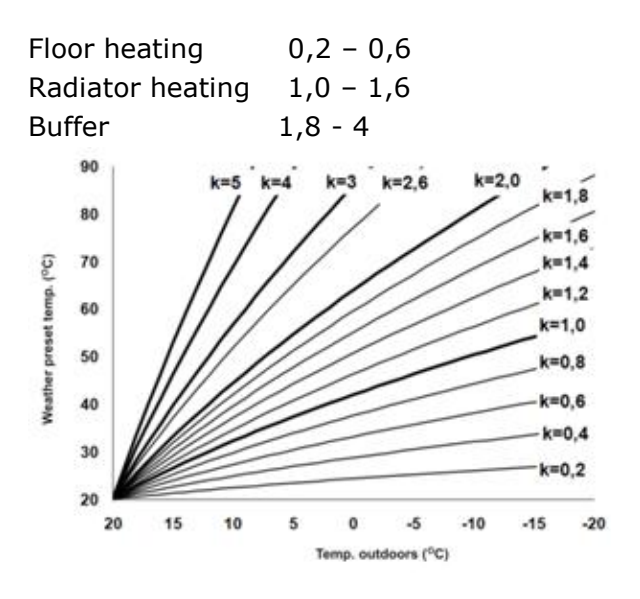

Pic. 7 Heating curves.

Tips for choosing proper heating curve:

- If by falling outer temperature room temperature is increasing, then value of chosen heating curve is too big,

- If by decreasing outer temperature, room temperature is also decreasing, then value of chosen heating curve is too low,

- If by frosty weather room temperature is appropriate and in warmer time is too low - it is recommended to increase parameter *heating curve parallel shift* and then choose lower heating curve.

 If by frosty weather room temperature is too low and in warmer time too high – it is recommended to reduce *parameter heating curve parallel shift* and choose higher heating curve.

Buildings which are poorly isolated require setting heating curve with higher values, and for better isolated buildings heating curve will have lower value.

Preset temperature, counted according to heating curve can be decreased or increased by controller when it goes beyond scope of limits of temperatures for given cycle.

#### 8.17 NIGHT DECREASE SETTINGS DESCRIPTION

In the controller it is possible to set time periods of silo temperature reduction, heating cycles, hot water silo, and circular pump.

Time periods allow setting temperature reduction in given time period – i.e. at night or when user leaves the heated room. Thanks to it preset temperature can be reduced automatically, without loss of heating comfort by reducing fuel consumption.

To activate time periods use parameter *Night reduction* for given cycle and activate it. Night reductions can be defined separately in working days, Saturdays and Sundays.

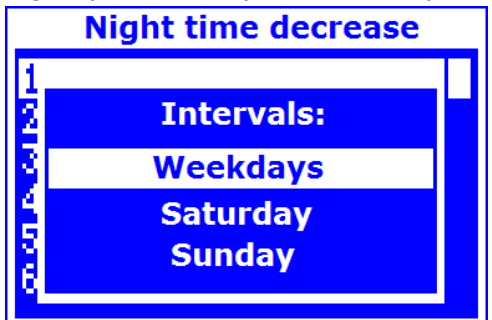

Pic. 8 Window of time periods choosing.

It is needed to set the beginning and the end of given time period and value with which the preset temperature will be reduced.

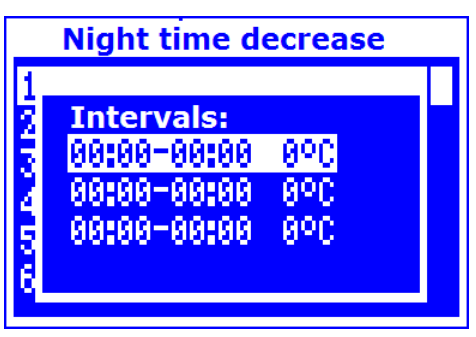

Pic. 9 Time periods edition.

Below sample preset night temperature reduction is presented.

F

Attention, defining time periods during one day must be started at 00:00!

| Night time decrease                                                                    |  |
|----------------------------------------------------------------------------------------|--|
| 1<br>2 Intervals:<br>3 88:88-86:88 -3°C<br>89:88-15:88 -5°C<br>5 22:88-23:59 -3°C<br>6 |  |

Pic. 10 Sample of defining time periods.

In this example from 00:00 to 06:00 the controller will set preset silo temperature by 3 degrees C. Since 06:00 to 09:00 the controller leaves preset silo temperature at preset level (without reductions).Since 22:00 to 23:59 the controller will reduce preset silo temperature by 3 degrees C.

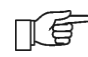

戸町

Time period is omitted by setting period reduction for value "0" even if scope of hours is set in it

Reduction of preset silo temperature from time period is signalled with the letter "S" in main window of the display.

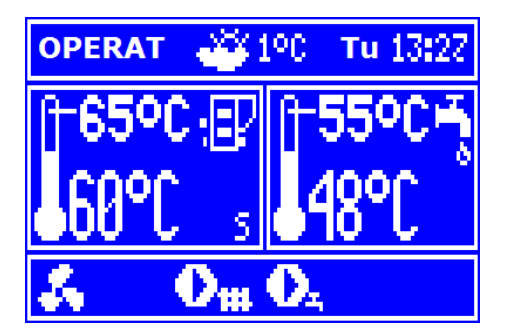

#### 8.18 CIRCULAR PUMP CONTROL

Settings are in:

and

Menu  $\rightarrow$  Service settings  $\rightarrow$  CH and HUW settings

Settings of time control of circular pump are analogical to settings of night reductions. In defined time periods circular pump is deactivated. In omitted periods the circular pump is switched into position *Circular operation time* every *Circular halt time*.

# 8.19 FUEL LEVEL CONFIGURATION Fuel level indicator activating

To activate displaying fuel level following parameters are to be set

## Menu – Boiler setting – Fuel level – alarm level

On value bigger than "0", i.e. 10%

Twisting "TOUCH and PLAY" knob in main window fuel level is displayed in main window.

Tip: fuel level can also be seen in room panel ecoSTER200 (room panel is not a standard option of the controller).

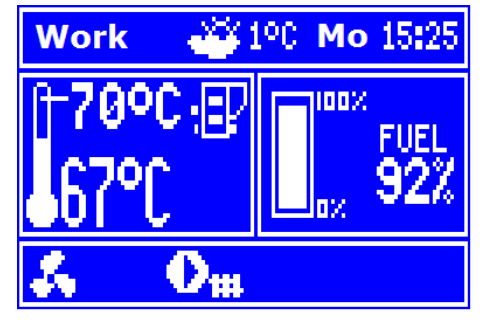

Pic. 12 Auxiliary window with fuel level display.

### Fuel level indicator service

Each time when fuel silo is filled to required level it is necessary to press and keep the knob in main window. Following info will appear:

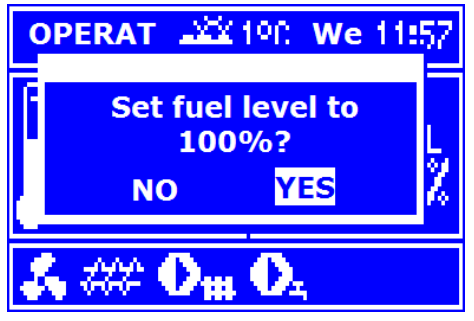

Pic. 13 Fuel level service.

After choosing and accepting "YES" fuel level will be set for 100%. Attention: Fuel can be refilled anytime, that means it is not needed to wait till the silo is empty. However fuel should be filled up to the level corresponding to 100% and set the controller level by pressing knob.

#### **Description of activity**

The controller measured fuel level on the basis of its current consumption. Factory settings will not always correspond to actual fuel consumption , so to work correctly this method needs level calibration by controller's user. No additional fuel sensors are required.

#### **Calibration**

Fill the silo to the level which corresponds to full level of fuel, then set value of parameter: Menu – Boiler settings – Fuel level – fuel level calibration – fuel level 100%

In main window the indicator will be set on 100%. The calibration process is marked with a pulsating fuel level indicator. The indicator will pulsate until programming point referring to minimum fuel level. Decreasing level of fuel in the silo should be monitored constantly. When fuel level reaches expected minimum, parameter value should be set this way:

#### 8.20 COOPERATION WITH ADDITIONAL FEEDER

After connecting additional B module the controller can cooperate with low fuel level sensor in silo. After activating sensor , for *auxiliary feeder operation time* controller will connect auxiliary feeder to refill basic fuel level. This parameter can be found in:

 $\begin{array}{rcl} \text{Menu} & \rightarrow & \text{Service} & \text{settings} & \rightarrow & \text{Burner} \\ \text{settings} & \end{array}$ 

#### 8.21 INFORMATION

Menu information enables view to measured temperatures and allows to check which of devices are currently activated. Switching between following screens is done by twisting "TOUCH and PLAY" knob.

F

After connecting extension module of mixers information about auxiliary mixers are displayed

Writing "CAL" in information window of mixer by position valve opening level stands for active process of its calibration. It is necessary to wait until calibration of mixer valve servomotor is completed. Then its current state will be displayed.

#### 8.22 MANUAL CONTROL

In the controller it is possible to manualy activate devices like i.e. pumps, feeder engine, or blower engine. It enables to check if the device is operating correctly and if it is connected properly.

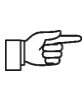

Attention: Entering manual control is possible only in STAND-BY mode, when silo is switched off

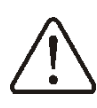

Attention: long lasting activating of fan, feeder or other device may cause danger.

USER MANUAL OF CONTROLLER INSTALLATION AND SERVICE SETTINGS

ecoMAX850P1-R

# 9. HYDRAULIC SCHEMES

#### **9.1 SCHEME 1**

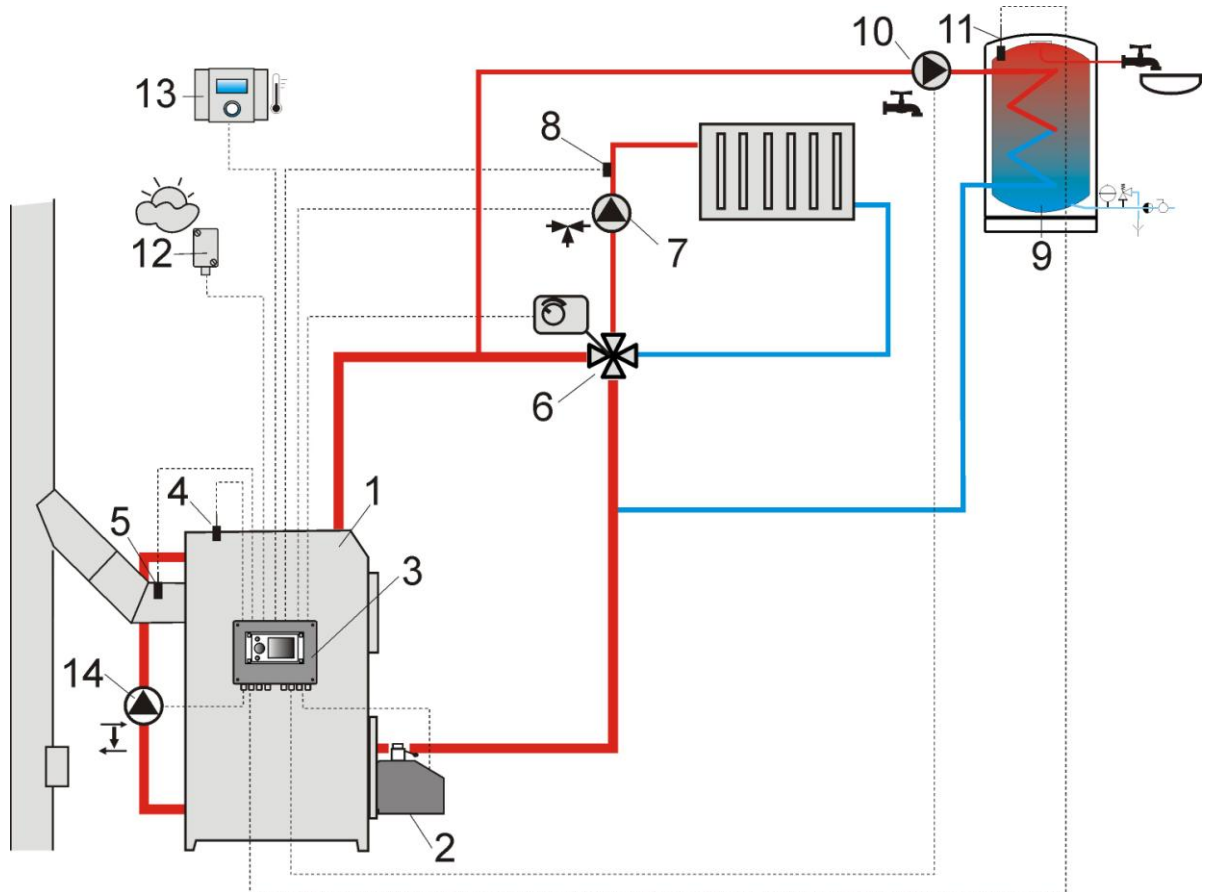

Pic. 14 **Scheme with 4 way steering valve controlling central heating circuit<sup>2</sup>**, where: 1 – boiler, 2 – burner, 3 – controller, 4 – boiler temperature sensor, CT4, 5 – fumes temperature sensor, 6 – servomotor of 4 way valve, 7 – mixer cycle pump, 8 – mixer cycle temperature sensor, 9 – silo of hot water, 10 – hot water pump, 11 – hot water sensor, 12 – weather temperature sensor CT4-P, 13 – room panel ecoSTER200 or standard room thermostat, 14 – water circulation pump

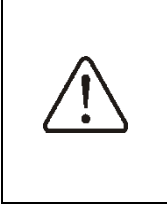

To improve water circulation in gravity cycle it is necessary to use large nominal profiles DN of a pipe and 4 way valve, not to use large amount of knees and profile narrowings. Use other rules referring to gravity installations. If return sensor is installed closely, it is necessary to isolate it thermically from surroundings and improve thermal contact with pipe. Preset silo temperature must be set so high to ensure thermal power for mixer cycle when at the same time heating water returning to the silo.

#### **RECOMMENDED SETTINGS:**

| Parameter                          | Setting      | MENU                                                                  |
|------------------------------------|--------------|-----------------------------------------------------------------------|
| Preset boiler temperature          | 75-80°C      | menu→boiler settings                                                  |
| Min. preset boiler temperature     | 65°C         | menu $\rightarrow$ service settings $\rightarrow$ boiler settings     |
| Increase preset boiler temperature | 5-20°C       | menu $\rightarrow$ service settings $\rightarrow$ CH and HUW settings |
| Mixer handling 1                   | CH activated | menu $\rightarrow$ service settings $\rightarrow$ mixer 1 settings    |
| Max. Preset mixer temperature 1    | 70°          | menu $\rightarrow$ service settings $\rightarrow$ mixer 1 settings    |
| Mixer heating curve 1              | 0.8 - 1.4    | menu→mixer 1 setting                                                  |
| Mixer Weather control 1            | activated    | menu→mixer 1 setting                                                  |
| Selection of mixer thermostat 1    | ecoSTER T1   | menu $\rightarrow$ service settings $\rightarrow$ mixer 1 settings    |

<sup>&</sup>lt;sup>2</sup>Shown hydraulic scheme does not replace the project of central heating and serves only as a sample!

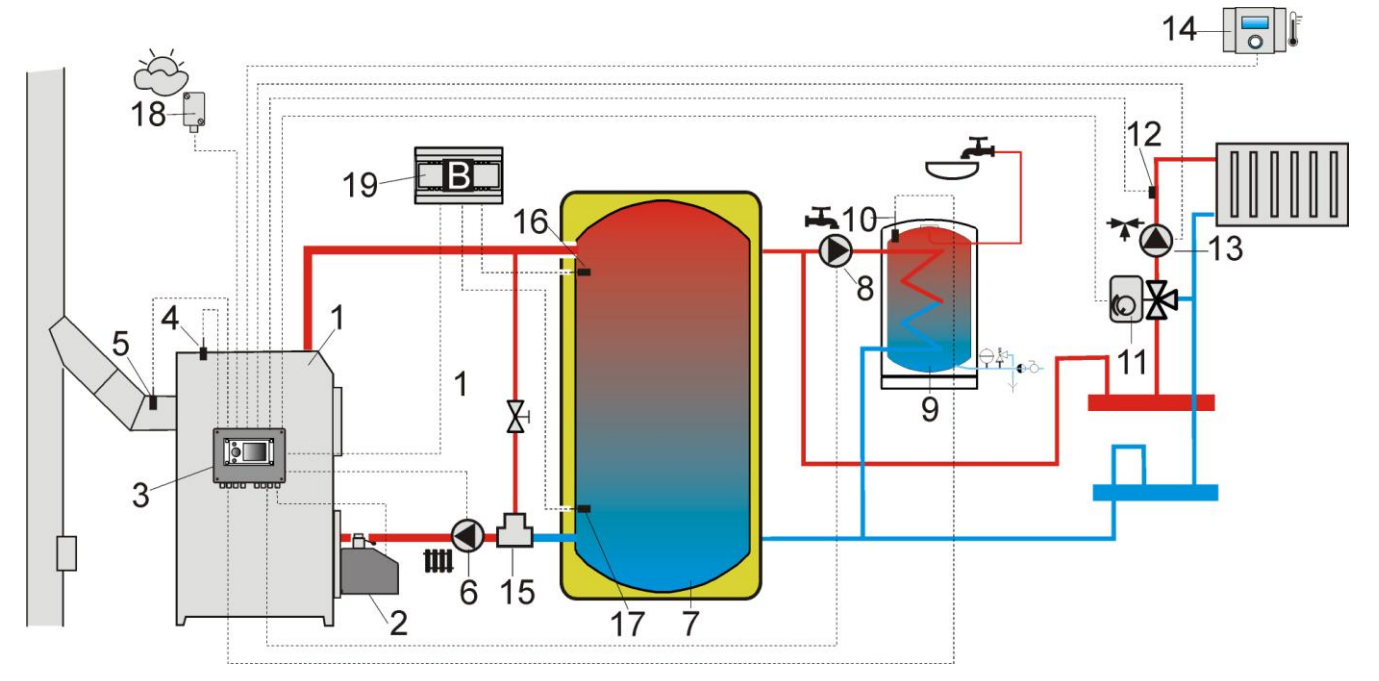

Pic. 15 **Scheme with heating buffer**<sup>3</sup>, where:1 – boiler, 2 – burner, 3 – controller, 4 – boiler temperature sensor, 5 – fumes temperature sensor, 6 – boiler pump, 7 – heating buffer, 8 – hot water pump, 9 – hot water silo, 10 – hot water temperature sensor, 11 – servomotor of mixing valve, 12 – room mixer temperature sensor, 13 – mixer pump, 14 – room panel ecoSTER200 with room thermostat function, 15 – thermostatic 3 way valve for return protection, 16 – buffer higher temperature sensor, 17 – buffer lower temperature sensor, 18 – weather temperature sensor, 19 – additional module B.

**RECOMMENDED SETTINGS:** 

| Parameter                             | Setting      | MENU                                                                  |
|---------------------------------------|--------------|-----------------------------------------------------------------------|
| Preset boiler temperature             | 80°C         | menu→boiler settings                                                  |
| Min. preset boiler temperature        | 75°C         | menu $\rightarrow$ service settings $\rightarrow$ boiler settings     |
| CH pump activating temperature        | 55°C         | menu $\rightarrow$ service settings $\rightarrow$ CH and HUW settings |
| Activating operation (buffer service) | activated    | menu $\rightarrow$ service settings $\rightarrow$ buffer settings     |
| Buffer loading start temperature      | 50           | menu $\rightarrow$ service settings $\rightarrow$ buffer settings     |
| Buffer loading stop temperature       | 75           | menu $\rightarrow$ service settings $\rightarrow$ buffer settings     |
| Mixer service 1                       | activated CO | menu $\rightarrow$ service settings $\rightarrow$ mixer 1 settings    |
| Max mixer preset temperaturę 1        | 70°          | menu $\rightarrow$ service settings $\rightarrow$ mixer 1 settings    |
| Mixer heating curve 1                 | 0.8 - 1.4    | menu $\rightarrow$ mixer 1 settings                                   |
| Mixer weather control 1               | activated    | menu→mixer 1 settings                                                 |
| Mixer thermostat selection 1          | ecoSTER T1   | menu $\rightarrow$ service settings $\rightarrow$ mixer 1 settings    |

<sup>&</sup>lt;sup>3</sup> Shown hydraulic scheme does not replace the project of central heating and serves only as a sample!

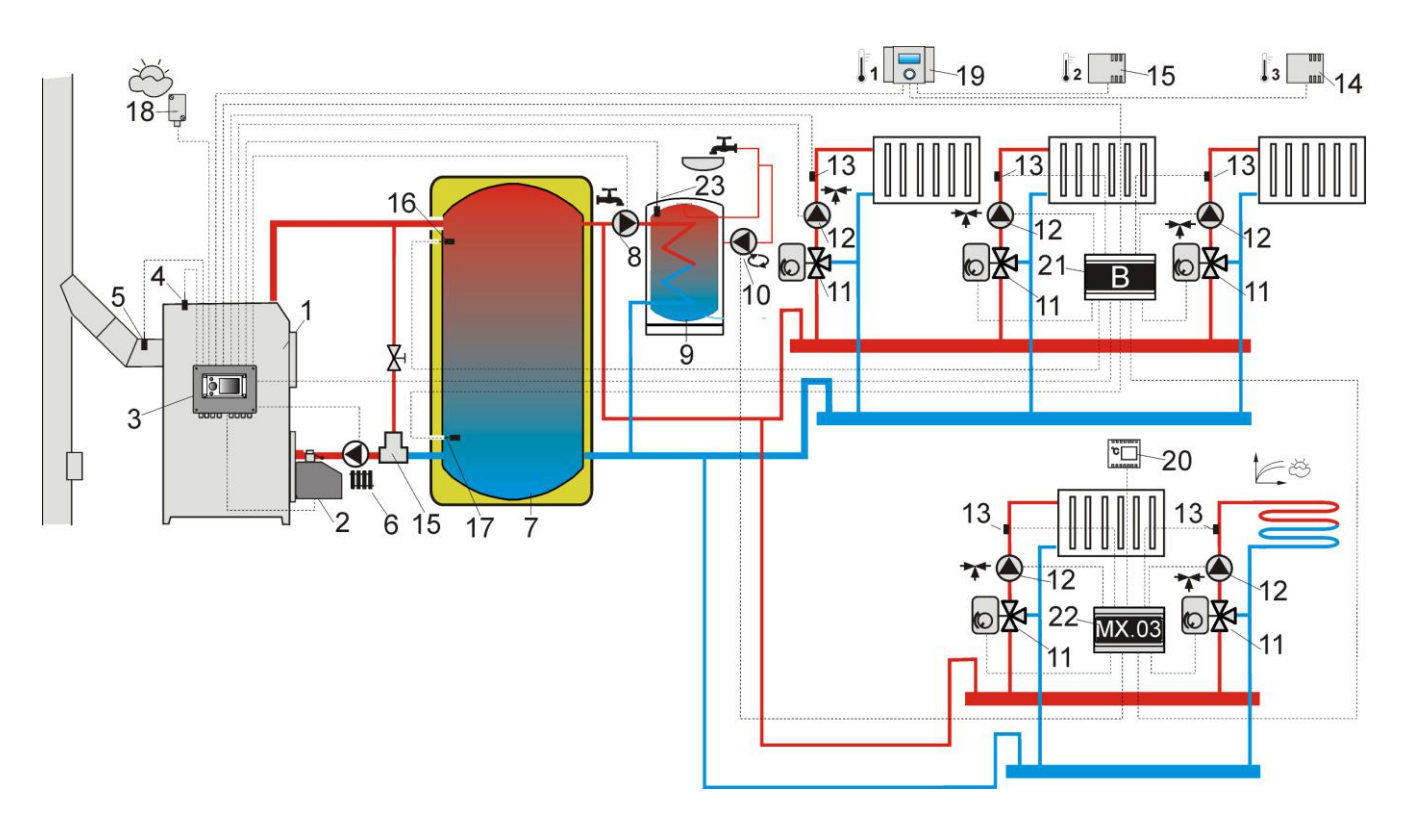

Pic. 16 Scheme with heating buffer and 5 mixing heating circuits<sup>4</sup>, where: 1 – boiler, 2 – burner, 3 – controller, 4 – boiler temperature sensor CT4, 5 – fumes temperature sensor CT2S, 6 – boiler pump, 7 – heating buffer, 8 – hot water pump, 9 – hot water silo, 10 – circular pump, 11 – 3 way valve with servomotor, 12 – mixer cycle pump, 13 – mixer cycle mixer sensor, 14 – room sensor CT7, 15 – room sensor CT7, 16 – higher sensor of buffer temperature, 17 – lower sensor of buffer temperature, 18 – weather temperature sensor CT4-P, 19 – room panel ecoSTER200 with room thermostat function, 20 – standard room thermostat, 21 – additional module B, 22 – additional module MX.03, 23 – hot water room temperature .

#### **RECOMMENDED SETTINGS:**

| Parameter                             | Settings       | MENU                                                                  |
|---------------------------------------|----------------|-----------------------------------------------------------------------|
| Boiler preset temperature             | 80°C           | menu→boiler settings                                                  |
| Min. preset boiler temperature        | 75°C           | menu $\rightarrow$ service settings $\rightarrow$ boiler settings     |
| CH pump start temperature             | 55°C           | menu $\rightarrow$ service settings $\rightarrow$ HUW and CH settings |
| Activate operating (buffer service)   | active         | menu $\rightarrow$ service settings $\rightarrow$ buffer settings     |
| Buffer loading start temperature      | 50             | menu $\rightarrow$ service settings $\rightarrow$ buffer settings     |
| Buffer loading stop temperature       | 75             | menu $\rightarrow$ service settings $\rightarrow$ buffer settings     |
| Mixer service 1,2,3,4                 | active CH      | menu $\rightarrow$ service settings $\rightarrow$ mixer 14 settings   |
| Max. Mixer preset temperature 1,2,3,4 | 70°            | menu $\rightarrow$ service settings $\rightarrow$ mixer 14 settings   |
| Mixer heating curve 1,2,3,4           | 0.8 - 1.4      | menu→mixer 14 settings                                                |
| Mixer weather control 1,2,3,4         | active         | menu→mixer 14 settings                                                |
| Mixer thermostat selection 1          | ecoSTER T1     | menu $\rightarrow$ service settings $\rightarrow$ mixer 1 settings    |
| Mixer thermostat selection 2          | ecoSTER T2     | menu $\rightarrow$ service settings $\rightarrow$ mixer 2 settings    |
| Mixer thermostat selection 3          | ecoSTER T3     | menu $\rightarrow$ service settings $\rightarrow$ mixer 3 settings    |
| Mixer thermostat selection 4          | universal      | menu $\rightarrow$ service settings $\rightarrow$ mixer 4 settings    |
| Mixer service 5                       | Activate floor | menu $\rightarrow$ service settings $\rightarrow$ mixer 5 settings    |
| Max. Mixer preset temperature 5       | 50°            | menu $\rightarrow$ service settings $\rightarrow$ mixer 5 settings    |
| Mixer heating curve 5                 | 0.2 - 0.6      | menu $\rightarrow$ mixer 5 settings                                   |
| Mixer weather control 5               | active         | menu→mixer 5 settings                                                 |

<sup>&</sup>lt;sup>4</sup>Shown hydraulic scheme does not replace the project of central heating and serves only as a sample!

# **10. TECHNICAL DATA**

| Power                                                              |                           | 230V~; 50Hz;                                                                                                 |
|--------------------------------------------------------------------|---------------------------|----------------------------------------------------------------------------------------------------|
| Current consumed by controller                                     |                           | I = 0,04 A                                                                                                   |
| Maximum nominal current                                            |                           | 6 (6) A                                                                                                    |
| Controller's level o                                               | f protection              | IP20                                                                                                    |
| Outer temperature                                                  | 1                         | 050 °C                                                                                                    |
| Storage temperatu                                                  | ire                       | 065 °C                                                                                                    |
| Relative humidity                                                  |                           | 5 - 85% without<br>condensation of<br>water steam                                                            |
| Measuring scope of sensors'<br>temperature CT4                     |                           | 0100 °C                                                                                                    |
| Measuring scope of sensors'<br>temperature CT4-P                   |                           | -3540 °C                                                                                                    |
| Accuracy of measuring<br>temperature with sensors CT4<br>and CT4-P |                           | 2 °C                                                                                                    |
| Clamps                                                             | For network<br>and signal | Screw clamps, wire<br>profile up to 2,5mm <sup>2</sup> ,<br>tighten moment<br>0,4Nm, isolation<br>lenght 7mm |
|                                                                    | protecting                | Screw clamps, wire<br>profile up to 2,5mm <sup>2</sup> ,<br>tighten moment<br>0,5Nm, isolation<br>lenght 6mm |
| Display                                                            |                           | Graphic 128x64                                                                                               |
| Dimensions                                                         |                           | 224x200x80 mm                                                                                                |
| Weight                                                             |                           | 1,4 kg                                                                                                    |
| Norms                                                              |                           | PN-EN 60730-2-9<br>PN-EN 60730-1                                                                             |
| Software class                                                     |                           | А                                                                                                    |
| Protection class                                                   |                           | For installing to devices class I                                                                            |

2

# 11. STORAGE AND TRANSPORT CONDITIONS

The controller can not be exposed to immediate effects of atmospheric conditions i.e. rain or sunrays. Temperature of storage and transport should be within scope -15...65 degrees C.

During transport the controller can not be exposed to vibrations bigger than typical for transport of boilers.

#### **12. CONTROLLER INSTALLATION**

#### **12.1 ENVIRONMENTAL CONDITIONS**

Due to fire risk it is forbidden to use the controller in proximity of explosive gases or dust. Moreover the controller can not be used in conditions of water steam condensation or be exposed to effects of water.

#### **12.2 INSTALLATION REQUIREMENTS**

The controller should be installed by a qualified and authorized installer, in with current accordance norms and regulations. The producer is not responsible for damages caused by failing to observe valid law and this user manual. The controller is designed to be built-in. This means that it is attached to flat and stable part of a boiler or a wall. It can not be used as a separate device. Leave free space at each partition of the controller (save for assembly partition) at least 50mm. Leave free space allowing for setting wires without bending them, at least 100mm from back partition of the controller. Outer temperature and assembly surface shoul be within scope of 0 - 50 degrees C.

# **12.3 INSTALLATION**

The controller is adapted to be installed on flat assembly surface. In order to screw it to assemble surface please undo the screws (3) and carefuly lift the cover (1), then undo the plug (4). Then remove the cover (1) in a safe place. Using screws (5) stuck through holes in the cover (2) screw the controller to assembly surface (6).

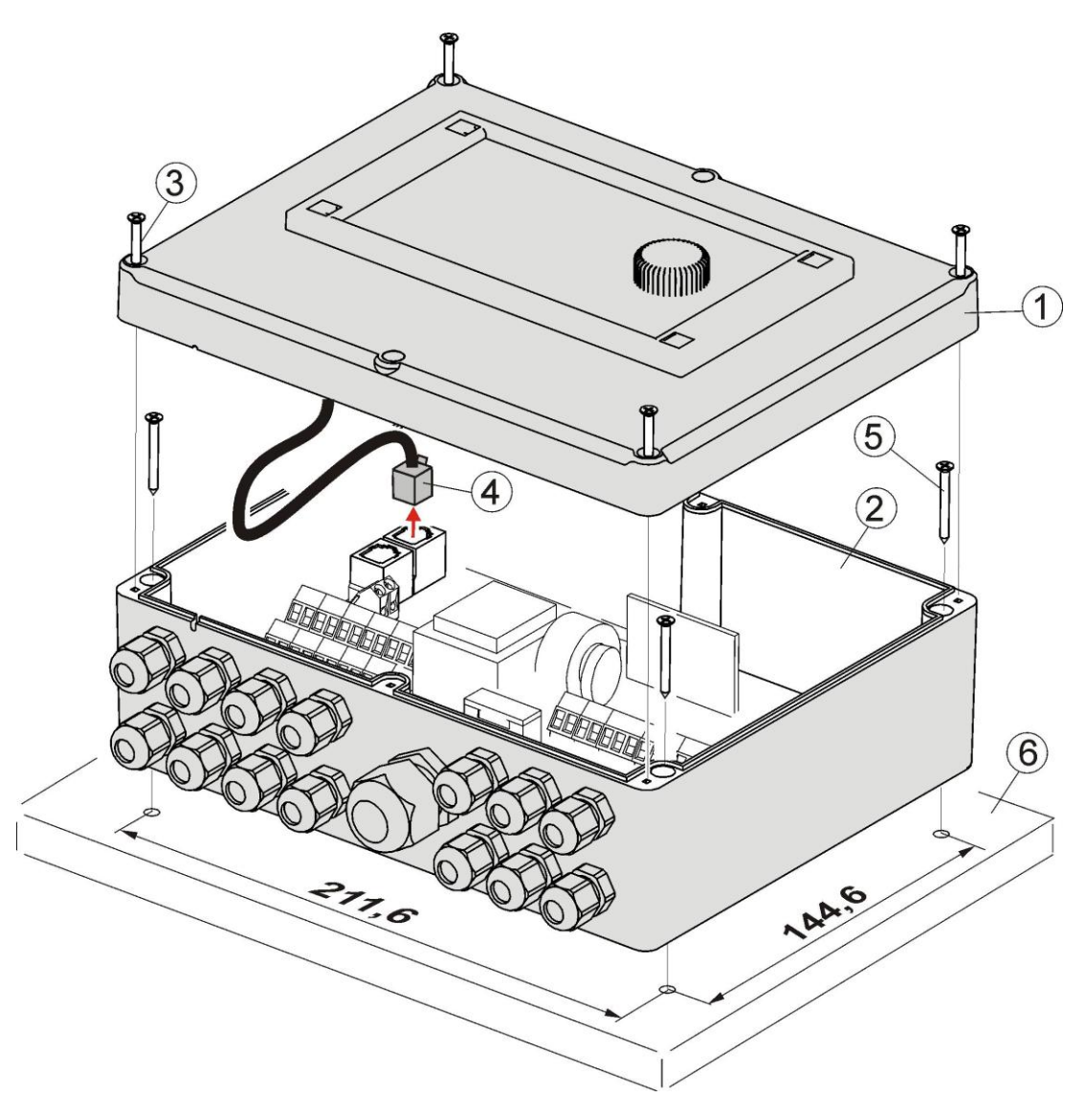

Pic. 17 Embedding controller on assembly surface, where: 1 – cover, 2 – base, 3 – screw for cover, 4 – plug, 5 – screw for assembly surface, 6 – assembly surface.

# **12.4 ELECTRIC CIRCUIT CONNECTION**

The controller is adapted to current 230V~, 50Hz. Features of installation:

- 3 way (with protecting wire),
- made according with valid law.

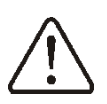

Attention: After deactivating the controller with the keypad, there still can be a dangerous voltage on the connections. Before starting assembly works it is obligatory to disconnect the electrical power and make sure that there is no danger electrical power on claps and wires.

Connecting wires should not touch with surfaces with temperatures exceeding nominal temperature of their work. Claps on the right side of the device are marked as L, N, 1-19 are designed to connect devises powered with current 230V~.

Claps 20-40, D+, D- and RJ are designed to cooperate with low voltage devices (below 12V)..

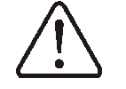

Connecting current 230V to claps 20–40 and transmission connections causes damage to the controller and brings danger of electrical shock!

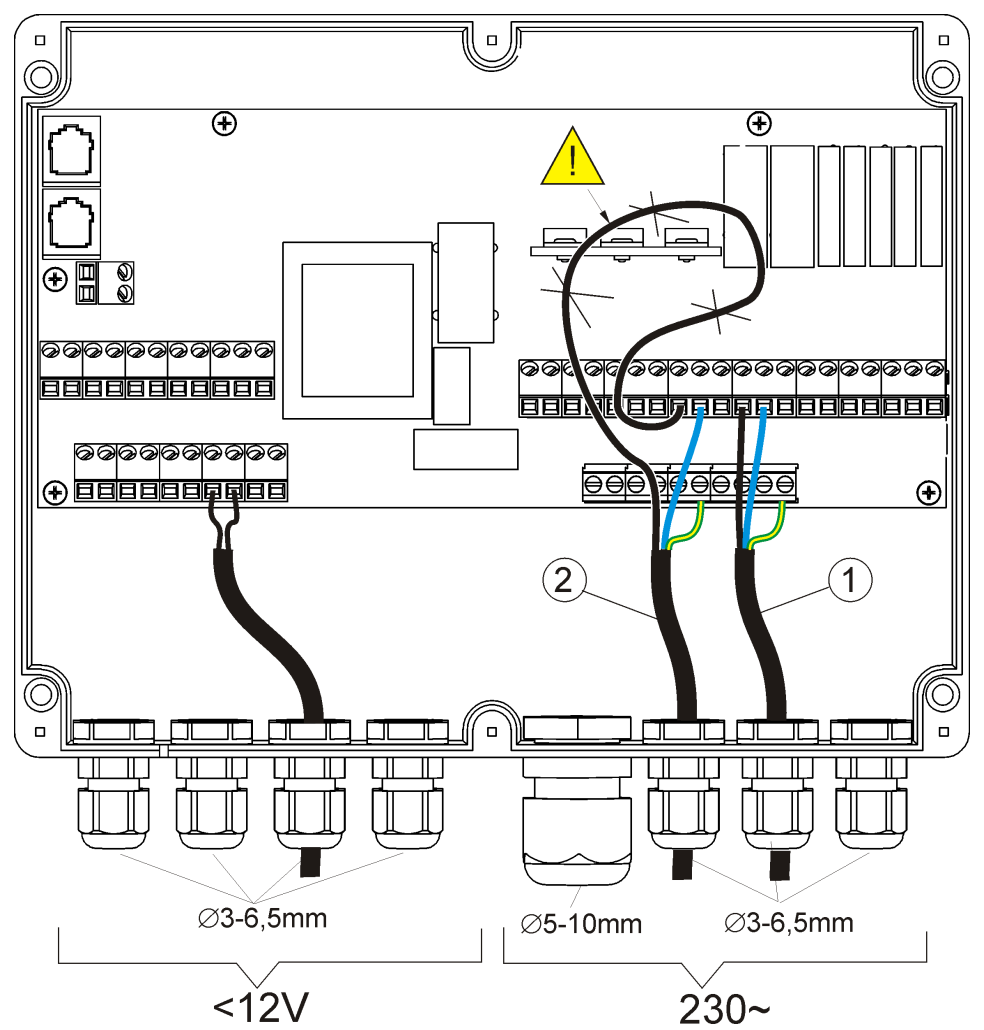

Pic. 18 Wire connection, where 1 - correctly connected wire, 2 - incorrectly connected wire (it is not acceptable to twist wires inside the device)

Wires inside the controller should be led through cable glands. Cable glands should be screwed. Make sure that glands are correctly screwed by pulling wire. Length of isolation of external tire of wires should be minimal, maximum 60mm. If it is necessary to longer isolate the wire tire they should be connected with each other or other wires close to the connector. In this case when a wire gets loose from the connector it is not in contact with dangerous parts. Isolation length of wires entering connected wires inside the controller (risk of contact with hot parts and parts with dangerous voltage). Do not interfere with the electrical system provided by the manufacturer of the controller or the manufacturer of the boiler.

#### 12.5 SAFETY CONNECTIONS

Safety wires are to be connected with terminals marked with this symbol =.

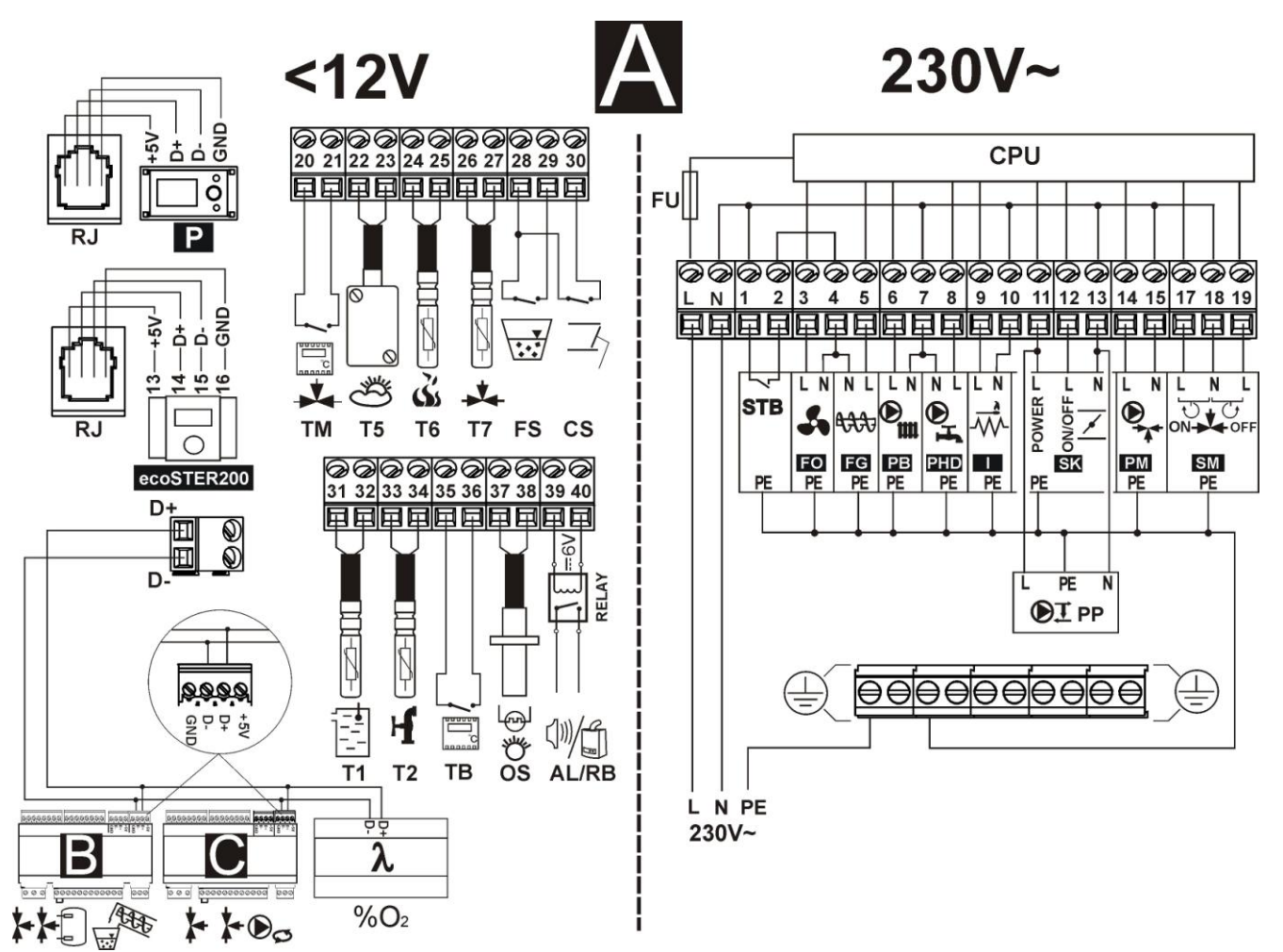

#### 12.6 ELECTRIC SCHEME

Pic. 19 Scheme of electrical connections of the controller, where: T1 – boiler temperature sensor CT4, T2 – hot water temperature sensor CT4, TB – boiler room thermostat, OS – flame optical sensor, AL/RB – currency exit to alarm signal or steering the auxiliary silo, RELAY – transmitter, TM – mixer circuit room thermostat, T5 – weather temperature sensor CT4-P, T6 – fumes temperature sensor CT2S (not necessary for normal operation of the boiler), T7 – mixer temperature sensor, FS – fuel level sensor; CS – hatch-opening sensor, P – controlling panel, ecoSTER200 – room panel with room thermostat function (replacing TB or TM), D-D+ - connection to additional modules, B – module B allows to service additional two mixer cycles and heating buffer cycle, MX.03 – additional module allows to service two additional mixers and circular pump v DHW, A – Lambda sond module, L N PE – electrical power 230V, FU – fuse, STB – connection to limiter of safety temperature, FO – blowing fan of the controller, FG – fuel feeder, SK – air-throttle, I – igniter, PB – boiler or buffer pump, PHD -hot water pump, PC-boiler pump hot water circulation, PM – mixer pump, SM – mixer servomotor, CPU – controlling.

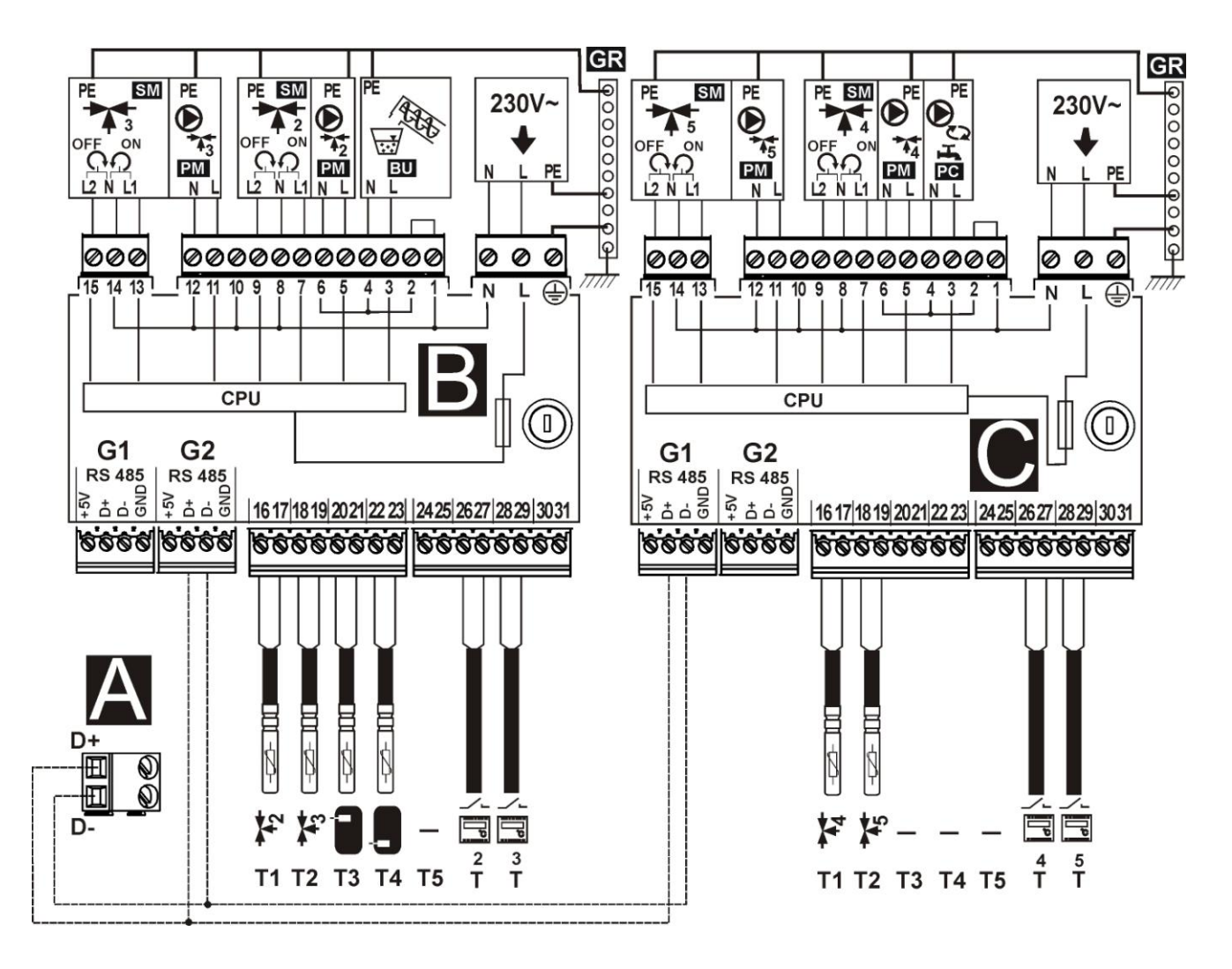

Figure 20 Wiring diagram - Modules B and C, where: T1 - temperature sensor for mixing valve 2 or 4 CT4, T2 - temperature sensor for mixing valve 3 or 5 CT4, T3 - upper buffer temperature sensor , T4 - lower buffer sensor CT4, T - room thermostat, B - extension module C - extension module, 230V - power cord, PM - mixing valve pump, SM - mixing valve actuator, PC - hot water circulation pump, GR - slat zero.

#### 12.7 TEMPERATURE SENSORS CONNECTION

Wires of the sensors can be extended by wires with diameter not smaller than 0,5mm<sup>2</sup>. Total lenght of wires in each sensor should not exceed 15m.

Boiler temperature sensor should be installed in thermostatic pipe installed in boiler. Temperature sensor of hot water silo should be installed in thermostatic pipe welded into the silo. Mixer temperature sensor should be installed in sleeve located in stream of running water in pipe, but also it can be installed on the pipe, on condition that it is thermo isolated from the pipe

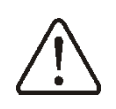

Sensor must be protected from getting loose from the surfaces to which they are connected.

Good thermo contact should be maintained between sensors and measured surface. To this purpose thermoleading paste should be used. It is not acceptable to lubricate sensors with water or oil. Wires of sensors should be separated from network electrical wires. In such a case wrong readings of temperature may be shown. Minimum length between those wires should be 10 cm. It is not acceptable to allow for contact betweens wires of the sensors and hot parts of the boiler and heating installation. Wires of the sensors are resistant to temperature not exceeding 100 degrees C.

#### **12.8 WEATHER SENSORS CONNECTION**

The controller cooperates solely with weather sensor type CT4-P. The sensor should be installed on the coolest wall of the building. Usually it is the northern wall, under the roof. The sensor shoul not be exposed to direct sunrays and rain. The sensor should be installed at least 2 m above the ground far away from windows, chimneys and other sources of heat.

To connect use wire with diameter at least 0,5mm2 up to 25m long. Polarization of wires is not essential. Second end should be connected to terminals of controller

according to Pic. 19 or properly to used kind of controller.

The sensor should be screw to the wall. Acces to assembly holes is possible after unscrewing the cover of the sensor.

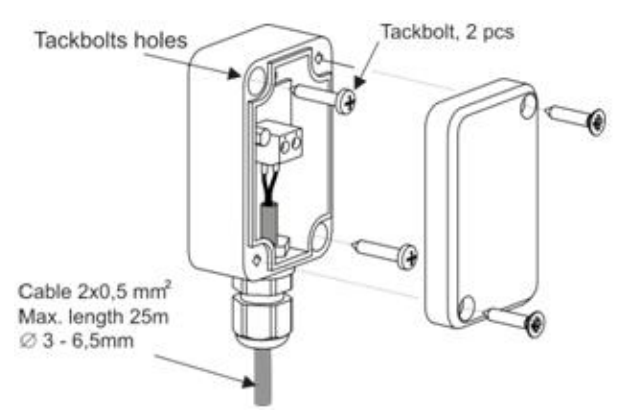

Pic. 20 Weather sensor connection CT4-P.

# **12.9 WEATHER SENSORS CHECKING**

Temperature sensors CT4/CT4-P can be checked by measuring their resistance in given temperature. In case of big differences between measured resistance value and values in table below, the sensor should be replaced with a new one.

|             | СТ   | 4    |      |
|-------------|------|------|------|
| Weather     | Min. | Nom. | Max. |
| temperature | Ω    | Ω    | Ω    |
| °C          |      |      |      |
| 0           | 802  | 815  | 828  |
| 10          | 874  | 886  | 898  |
| 20          | 950  | 961  | 972  |
| 25          | 990  | 1000 | 1010 |
| 30          | 1029 | 1040 | 1051 |
| 40          | 1108 | 1122 | 1136 |
| 50          | 1192 | 1209 | 1225 |
| 60          | 1278 | 1299 | 1319 |
| 70          | 1369 | 1392 | 1416 |
| 80          | 1462 | 1490 | 1518 |
| 90          | 1559 | 1591 | 1623 |
| 100         | 1659 | 1696 | 1733 |

| CT2S-2 fumes |        |        |        |  |
|--------------|--------|--------|--------|--|
| Temp.        | Min.   | Nom.   | Max.   |  |
| °C           | Ω      | Ω      | Ω      |  |
| 0            | 999,7  | 1000,0 | 1000,3 |  |
| 25           | 1096,9 | 1097,3 | 1097,7 |  |
| 50           | 1193,4 | 1194,0 | 1194,6 |  |
| 100          | 1384,2 | 1385,0 | 1385,8 |  |
| 125          | 1478,5 | 1479,4 | 1480,3 |  |
| 150          | 1572,0 | 1573,1 | 1574,2 |  |

| CT4-P (weather) |      |      |      |  |
|-----------------|------|------|------|--|
| Temp.           | Min. | Nom. | Max. |  |
| °C              | Ω    | Ω    | Ω    |  |
| -30             | 609  | 624  | 638  |  |
| -20             | 669  | 684  | 698  |  |
| -10             | 733  | 747  | 761  |  |
| 0               | 802  | 815  | 828  |  |
| 10              | 874  | 886  | 898  |  |
| 20              | 950  | 961  | 972  |  |

#### **12.10 OPTICAL SENSOR CONNECTION**

Connect the sensor accordingly to point 12.6. Readings of data from optical sensor is possible in menu:

 $\textbf{Menu} \rightarrow \textbf{Information} {\rightarrow} \textbf{Flame}$ 

#### 12.11 MIXERS ROOM TEMPERATURE CONNECTION

Room thermostat after disconnecting wires reduces preset temperature in mixer circuit. Parameter is in menu:

# Menu – Mixer settings 1,2,3,4,5 – Mixer room temperature

Value of parameter should be chosen in such a way that after activating room thermostat, temperature in the room should decrease. Other settings according to point 8.15.

In case of room panel ecoSTER200 make sure that this parameter is correctly chosen:

# Thermostat selection. Menu – Service settings – Mixer settings 1,2,3,4,5 – Mixer room thermostat

Example on connection and configuration of ecoSTER200 is shown on Pic. 16.

#### 12.12 BOILER ROOM THERMOSTAT CONNECTION

Room thermostat for boiler circuit can switch off the burner operation or switch off the CH boiler pump. In order to thermostat switch off boiler operation select **Thermostat selection for universal or ecoSTER T1** (if room panel ecoSTER200 is connected)

For thermostat switch on the CH boiler pump (without switching off the boiler) set the parameter *Thermostat pump deactivating* on *YES* 

#### **12.13 RESERVE BOILER CONNECTION**

The controller can control work of additional (gas or oil) boiler. It is not necessary then to manualy activate or deactivate this boiler. Additional boiler will be activated when boiler for pellet looses temperature and will deactivate when pellet boiler reaches its proper temperature. Connection to additional boiler should be done by a qualified installer, according to technical data of this boiler. The additional (spare) boiler should be connected by transmitters with terminals 39-40

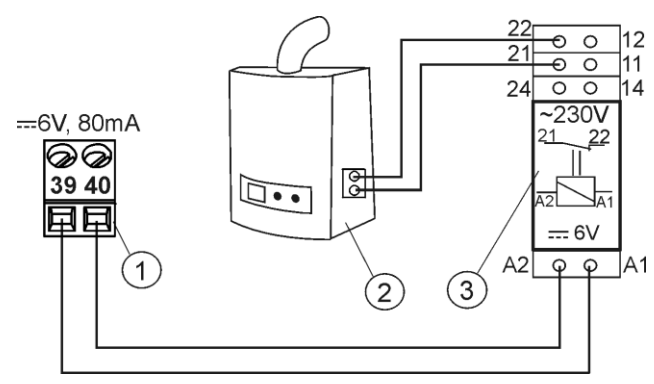

Pic. 21 Sample scheme of system for additional boiler connection to the controller, where: 1 – module B, 2 – additional boiler (for oil or gas), 3 – transmitter RM 84-2012-35-1006 and holder GZT80 RELPOL

# The controller is not equipped with transmitter as standard option.

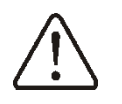

Assembly of transmitter should be done by a person with proper qualifications. According to valid norms and regulations.

To activate control over additional boiler set the parameter **Reserve boiler deactivation temperature** on value different than zero. **Menu**  $\rightarrow$  **Service settings**  $\rightarrow$  **Boiler settings**  $\rightarrow$  **Reserve boiler** 

Deactivating control over additional boiler is done after setting zero value of switching off for this parameter.

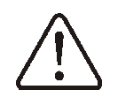

Controlling extension of the boiler is coshared with alarm extension. Deactivating additional boiler control will cause that this extension will be controlled by module of controlling alarms.

In case when terminals 39-40 are connected with additional boiler and additional boiler contro is deactivated (by selecting zero value of its switching off temperature) then it is required that *code of signaling active alarms* is set for value 0

(Menu  $\rightarrow$  Service settings  $\rightarrow$  Boiler settings  $\rightarrow$  Alarms). It is to protect against situation when reporting alarms compatible with alarm signal codes causes activation of additional boiler.

When pellet boiler is fired-up, and its temperature exceedes preset value i.e. 25 degrees C, then controller switches off additional boiler (it will give constant power AC 6V for terminals 39-40) It will power the coil of transmitter and disconnecting its joints. After decreasing boiler temperature below parameter temperature of additional boiler switching off the controller stops giving power to joints 39-40 which should activate the additional boiler.

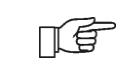

SwitchingthecontrollerintoSTAND-BYmodecausesdeactivating the additional boiler.

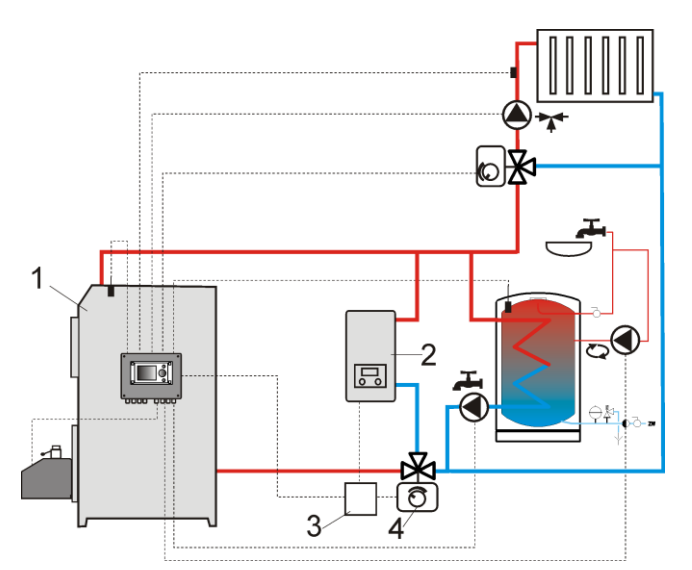

Pic. 22<sup>5</sup> Hydraulic scheme with additional boiler in open – closed circuit, where: 1- controller, 2- additional boiler, 3- transmitter, 4- switching valve (with end switchers)

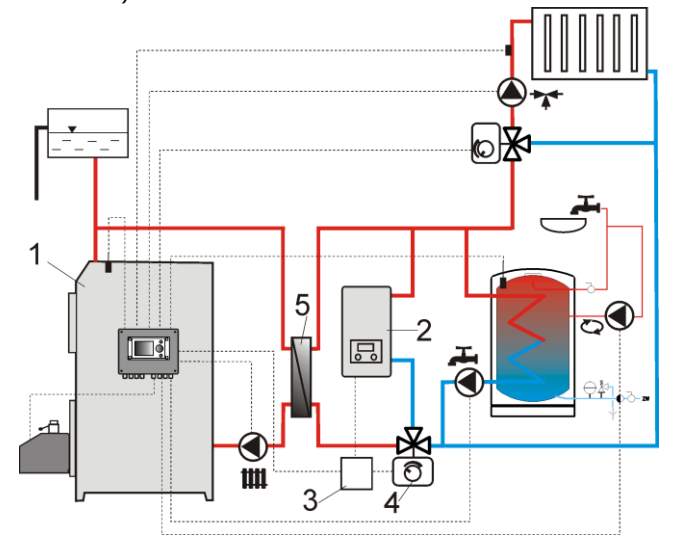

Pic. 23<sup>6</sup> Hydraulic scheme with additional boiler in open – closed circuit, where: 1- controller, 2additional boiler, 3- transmitter, 4- switching valve (with end switchers), 5- heat exchanger, recommended setting: priority HW = deactivated, heat exchanger = YES

<sup>&</sup>lt;sup>5</sup> Presented hydraulic scheme does not replace project of central heating and is only a sample!

<sup>&</sup>lt;sup>6</sup> Presented hydraulic scheme does not replace project of central heating and is only a sample!

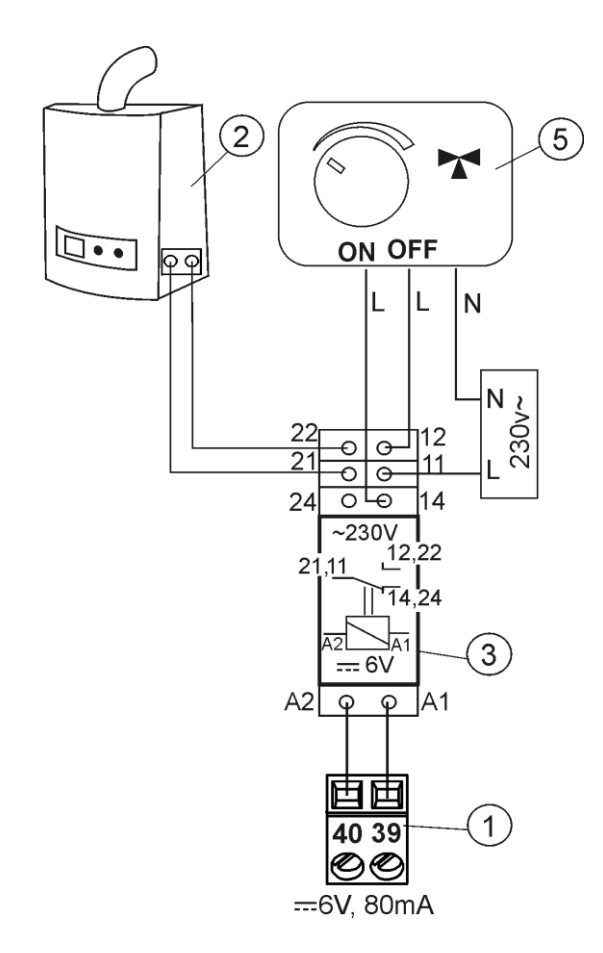

Pic. 24 Electrical scheme of controlling the switching valve of additional boiler, where: 1-controller, 2- additional boiler, 3- transmitter, 5-servomotor of switching valve (with end switchers), attention: terminals 22, 21, 24 must be separated by galvanizing from terminals 12, 11, 14.

#### **12.14 ALARMS SIGNAL CONNECTION**

controller can report alarms The by activating external devices like ring or GSM device to short messages SMS sending. Device for reporting alarms should be connected according 26 to Pic. by transmitter. Because this extension is coshared with extension for controlling additional boiler, in order to activate there alarm functions additional boiler control should be deactivated. To do so, take following steps in menu:

# Service settings $\rightarrow$ Boiler settings $\rightarrow$ Reserve boiler

Set zero value of its deactivating temperature.

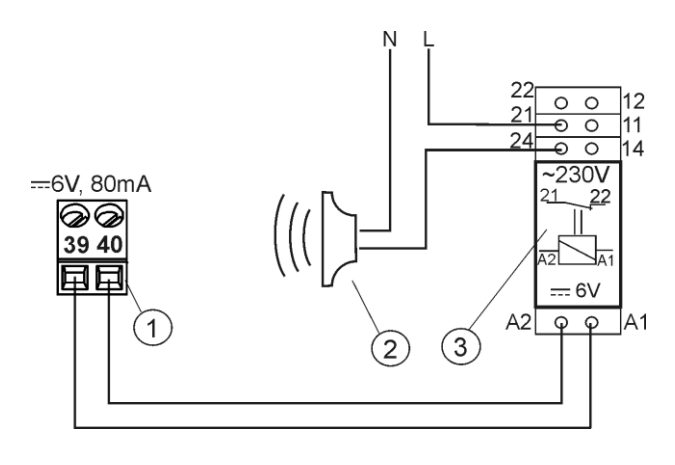

Pic. 25 External alarm device connection, where: 1 – controller, 2- external alarm device, 3- transmitter

Then in order to operate correctly set proper code for active alarms signal in menu:

# $\begin{array}{rcl} \text{Menu} & \rightarrow & \text{Service} & \text{settings} & \rightarrow & \text{Boiler} \\ \text{settings} & \rightarrow & \text{Alarms} \end{array}$

Choosing value "127" causes activating electrical power between joints 39-40 (connecting alarm extension) in event of any of the alarms. Setting this parameter for "0" will cause that the controller will not connect extension by any of the alarms.

It is also possible to configure alarm extension in such a way to connect it when selected alarm appears. Value of this parameter for selected alarms is shown in the table:

| Exceeding boiler<br>temperature | -    | CH boiler temperature<br>sensor damage | No fuel gas detected by<br>the sensor | Fire-up failed attempt |
|---------------------------------|------|----------------------------------------|---------------------------------------|------------------------|
| AL 2                            | AL 3 | AL 4                                   | AL 5                                  | AL6                    |
| 2                               | 4    | 8                                      | 16                                    | 32                     |

Example: Setting value of parameter for "8" extension will be activated with alarm AL4. Setting value for "2" extension will report only alarm AL2. In case when extension is to report several alarms set the parameter to value which is a sum of values from the table referring to respective alarms (2+8=10).

If any of alarms is to be reported AL2, AL3 – set parameter for "6"  $\,$ 

#### **12.15 MIXER CONNECTION**

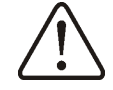

During assembly works for mixer servomotor pay attention not to overheat the boiler. This may happen when there is a limited flow of water from the boiler. It is recommended to check the location of valve in maximum opening before starting work, to ascertain heat acceptance from the boiler by opening the valve to maximum.

The controller cooperates only with servomotors of mixing valves equipped with end switchers. Using other servomotors is forbidden. Servomotors with full circle scope of 30 to 255s can be used.

Connecting mixer description:

- Connect mixer temperature sensor
- Connect electrical mixer pump
- Activate the controller and select in service menu proper *mixer service*

# 

Set in mixer service settings proper time of *valve opening* (time should be written on data plate of servomotor, i.e. 120s).

- Connect electrical power of the controller and activate it so the mixer pump is working,

- Choose the direction in which servomotor opens and closes. To do so, switch the button to manual control and find position in which temperature in mixer circuit is maximal (in controller it is position 100% ON) and value position when temperature of mixer circuit is minimal (in controller it is position 0% OFF). Remember the position in order to later verification of proper connection,

- Disconnect the electrical power to the controller

- Connect electrical power to mixer servomotor with the controller, according to point 12.4 and value servomotor producer's documentation. Do not confuse opening direction with closing direction,

- Connect electrical power to the controller and switch it into STAND-BY mode

- Check if wires for mixer opening and closing are not swapped. Go into:MENU  $\rightarrow$  Manual control and open mixer by selecting Mixer 1 Opening = ON. By opening servomotor temperature on the mixer sensor should increase. If not, disconnect the power and swap wires. (attention: another cause may be incorrectly connected valve! – check the producer's documentation if it is properly connected),

- Set other parameters of the mixer according to point 13.5

# Calibration of valve indicator position:

Indicator of valve position is in the menu:

MENU – Information. For mixer 1 after some time it will calibrate automatically. In order to make the valve position indicator displaying quicker the right value, disconnect the electrical power of the controller, than in cover of the controller switch the button into manual control. Turn the cap of the valve into closed position, then again switch the button in the cover into AUTO. Connect the electrical power to the controller - % indicator of valve opening is calibrated.

Attention, in mixers No 2,3,4,5 calibration is automatic after connecting electrical power. In case of these mixers wait until indicator of valve opening is calibrated in %. During calibration the servomotor is closed through *valve opening time.* The calibration is displayed in MENU – Information – mixer info – "CAL"

#### 12.16 TEMPERATURE LIMITER CONNECTION STB

In order not to overheat the boiler due to the controller breakdown it is obligatory to use STB safety temperature limiter or any other one suitable for given boiler. Limiter STB should be connected to terminals 1-2. When limiter is activated, blowing is stopped as well as engine of fuel feeder.

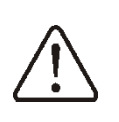

Safety temperaturę limiter must have nominal voltage at least 230V and should have valid admission documents

In case of not installing the limiter terminals 1-2 are to be connected by a bridge. The bridge must be made with insulated wire, with diameter at least  $0,75 \text{mm}^2$ . With insulation which is thick enough to meet safety standards of the boiler.

# **12.17 ROOM PANEL CONNECTION**

It is possible to equip the controller with room panel ecoSTER200, which has following functions:

- Room thermostat (controls up to 3 thermostats)
- Controlling panel for the boiler

- Alarm signal

- Fuel level indicator

4 way connection:

Connect accordingly to point. 12.6

#### 2 way connection:

2 wire connection requires usage of power supply feeder 5V of direct current with nominal current minimum 200mA. Points of powering ecoSTER200: GDN and +5V connect to external power supply feeder. The feeder is not a standard option for the controller. Lines D+ and D- connect in such a way as shown on scheme, point 12.6

Maximum lenght of wires in the additional panel should not exceed 30m, their diameter should not be lower than 0.5mm<sup>2</sup>.

# **13. STRUCTURE – SERVICE MENU**

| Service settings         |
|--------------------------|
| Burner settings          |
| Boiler settings          |
| CH and HUW settings      |
| Buffer settings*         |
| Mixer 1 settings *       |
| Mixer 2 settings *       |
| Mixwer 3 settings *      |
| Mixer 4 settings *       |
| Mixer 5 settings *       |
| Service counters         |
| Restore service settings |

| Bur   | ner settings                    |
|-------|---------------------------------|
| Firir | ng-up                           |
| ٠     | Ignition test time              |
| ٠     | Feeding time                    |
| ٠     | Flame detection                 |
| ٠     | Firing-up airflow               |
| ٠     | Firing-up time                  |
| ٠     | Blow-in intensity after inflame |
| ٠     | Blow-in period after inflame    |
| ٠     | Igniter period                  |
| ٠     | Worktime with min. power        |
| ٠     | Quantity of fi ring-up attempts |
| ٠     | Feeding time percentage         |
| Ope   | eration stetup                  |
| ٠     | Cycle time OPERATION            |
| ٠     | Blow-in for Min. output kW      |
| ٠     | Feeder efficiency               |
| ٠     | Energy density                  |
| ٠     | Tank capacity                   |
| Sup   | pervision                       |
| ٠     | Supervision time                |
| ٠     | Feed time                       |
| ٠     | Cycle time                      |
| ٠     | Blow-in output                  |
| •     | Delay                           |
| Min   | . airflow output                |
| Fue   | detection time                  |
| Adc   | litional feeder operation time  |

Clamps 28-29 delay

| Boiler settings            |
|----------------------------|
| Thermostat selection       |
| Min.boiler temperature     |
| Max. Boiler temperature    |
| Reserve boiler             |
| Alarms                     |
| Boiler cooling temperature |
| Pump off by thermostat     |

| CH and HUW settings          |
|------------------------------|
| CH activation temp           |
| CH stand.load.HUW*           |
| Min HUW. temp.*              |
| Max HUW. Temp.*              |
| Boiler inc.by HUW and Mixer  |
| HUW oper.extension           |
| Circulation standstill time* |
| Circulation operation timei* |
| Exchanger*                   |
|                              |

| Buffer settings           |
|---------------------------|
| Activate operation        |
| Loading start temperature |
| Loading end temperature   |
|                           |
| Mixer settings 1,2,3,4,5  |
| Mixer support             |
| o."                       |

| • Off                  |
|------------------------|
| CH on                  |
| Floor on               |
| Pump only              |
| Thermostat selection*  |
| Min mixer. temperature |
| Max Mixer. temperature |
| Valve opening time     |
| Pump off by therm.     |
| Mixer input dead zone* |

\*Not available if proper sensor not attached, extension module or parameter is hidden.

# **13.1 BURNER SERVICE SETTINGS**

| Burner settings                   |                                                                                                    |  |
|-----------------------------------|----------------------------------------------------------------------------------------------------|--|
| Firing up                         | Description                                                                                                    |  |
| Ignition test time                | Time for checking if furnace is hot. Only fan is operating                                                                                                    |  |
| Feeding time                      | Time for feeding fuel when firing up. It refers to the first attempt. In next attempts the amount of fuel is smaller (20% of basic amount)                                                                                                    |  |
| Flame detection                   | Threshold of flame detection in % of light, when the controller deems the furnace as hot. It is also used for detection of lack of fuel.                                                                                                    |  |
| Firing- up airflow                | % of blowing when firing up. Too big value prolongs the firing up proces or causes failed attempt of firing up.                                                                                                    |  |
| Firing- up time                   | Time of following firing up attempts (3 attempts). After that time the controller goes to another firing up attempt.                                                                                                    |  |
| Air flush intensity               | % blower fan the flame of time has elapsed Air flush delay                                                                                                    |  |
| Air flush delay                   | The time at which the fan is temporarily increased fan power to the Air flush intensity                                                                                                    |  |
| Worktime with min. power          | Burner operation time with minimum power 30% after firing up. Power is determined by parameter: <i>Blowing power 30%</i> and <i>feeder operation time 30%</i> , in menu: <b>boiler settings –output modulation</b>                                                                                                    |  |
| Quantity of fi ring-up attempts   | Full number of fi ring-up attempts                                                                                                    |  |
| Feeding time percentage           | Przy kolejnych próbach rozpalania (druga próba i więcej) dawka paliwa jest zmniejszona do wartości ( <i>Czas podawania x procent czasu podawania</i> )/100                                                                                                    |  |
| Operation setup                   |                                                                                                    |  |
| Cycle time OPERATION              | Time of whole fuel feeding cycle in OPERATION mode. OPERATION mode time = feeding time OPERATION + feeder pause time                                                                                                    |  |
| Blow-in for Min. output kW        | Blow-in output for minimum boiler output 30%                                                                                                    |  |
| Feeder efficiency                 | Feeder fuel efficiency in kg/h                                                                                                    |  |
| Energy density                    | Fuel calorific in kWh/kg.                                                                                                    |  |
| <ul> <li>Tank capacity</li> </ul> | Fuel silo capacity for counting fuel level. When correct amount is put, the user is not obliged to calibrate fuel level. The controller process this data if calibration process of fuel level was not done. After successful calibration of fuel level the controller does not process this value.                                                                                                    |  |
| Supervision                       |                                                                                                    |  |
| Supervision time                  | After this time, when the controller is in SUPERVISION mode, the controller automatically go to STOP. By settings = 0, SUPERVISION mode is deactivated.                                                                                                    |  |
| Feed time                         | Fuel feeding in SUPERVISION mode. It has influence on burner power<br>by operating in SUPERVISION mode. Attention: the value should be as<br>small as possible, just to keep the flame burning. Too big value may<br>cause to boiler overheating.                                                                                                    |  |
| Cycle time                        | Feeder operation time in SUPERVISION mode. <i>Supervision cycle time</i> = <i>Supervision feeding time</i> + feeder pause time in Supervision.                                                                                                    |  |
| Blow-in output                    | Fan power in % during operation in Supervision mode. Adjust value in such a way to burn feeding fuel in Supervision mode with low fumes emission.                                                                                                    |  |
| • Delay                           | When you enter the CONTROL mode the fan is turned off and fuel feeder and time delay is counted. If after that time the boiler temperature is set temperature in range: t <t +="" 5,="" <t="" after="" at="" boiler="" burner="" from="" if="" operates="" parameters.="" power="" reduced="" resulting="" set="" supervision="" t="" that="" the="" time=""> t boiler + 5 fan and fuel feeder are disabled.</t> |  |
| Min. airflow output               | Minimum fan power in % which can be chosen by the user. It is only<br>used to limit the accessible scope of fan power. It is not used in                                                                                                    |  |

|                                  | algorithm of controlling the fan. It should be possibly small to allow the fan to rotate slowly, without buzzing.                                                                                                    |
|----------------------------------|----------------------------------------------------------------------------------------------------|
| Fuel detection time              | Time is measured after decrease in brightness of flame below value <i>flame detection</i> %. After deducting this time the controller switches into firing up attempt. After 3 failed attempts, it reports alarm: "failed firing up attempt."                              |
| No fuel detection time Tsp       | The countdown begins when temperature falls below <i>No fuel emission temperature.</i> After this countdown the controller attempts to fire up the burner and after 2 failed attempts activates the "firing up failed" alarm.                                              |
| No fuel emission temperature     | The temperature below which the controller counts down the <i>no fuel detection time</i> .                                                                                                    |
| Additional feeder operation time | Determines additional feeder operation time. Feeder is attached to<br>additional module B. After this time additional feeder operation is<br>stopped despite disconnecting joints of fuel level sensor. Joints of fuel<br>level sensor are located in additional module B. |
| Cleaning the exchanger           | Determines the emission temperature limit above which you will be prompted to clean the boiler's heat exchanger.                                                                                                    |
| Clamps 28-29 delay               | It is a time delay between starting fuel sensor and automatic entry to the "PAUSE MODE".                                                                                                    |

# **13.2 BOILER SERVICE SETTINGS**

| Boiler settings            |                                                                                    |
|----------------------------|------------------------------------------------------------------------------------|
|                            | Options to choose from:                                                            |
|                            | Deactivated (deactivates room thermostat influence on boiler                       |
|                            | operation)                                                                         |
|                            | <ul> <li>Universal (activates room thermostat for boiler)</li> </ul>               |
|                            | ecoSTER200 T1 (option available after connecting room panel                        |
|                            | ecoSTER200, boiler operation is dependant on room thermostat                       |
| Thermostat selection       | No1 in ecoSTER200)                                                                 |
|                            | ecoSTER200 T2 (option available after connecting room panel                        |
|                            | ecoSTER200, boiler operation is dependant on room thermostan No                    |
|                            | 2 in ecoSTER200 – on sensor CT7)                                                   |
|                            | ecoSTER200 T3 (option available after connecting room panel                        |
|                            | ecoSTER200, boiler operation is dependent on room thermostat                       |
|                            | No3 in ecoS i ER200 – on sensor C i 7)                                             |
| Min heiler timen           | minimum preset boller temperature which can be set in user menu and                |
|                            | ninimum temp. which can be set automatically by controller, i.e. from              |
|                            | Maximum procet boiler temperature which can be set in user many and                |
| Max biler time             | minimum temp, which can be set automatically by controller, i.e. from              |
|                            | night reductions etc                                                               |
|                            | Description in point 12.2                                                          |
| Reserve boiler             |                                                                                    |
| Alarms                     | Description in point 12.3                                                          |
|                            |                                                                                    |
|                            | Temperature of boiler cooling off. Above this temperature the controller           |
|                            | activates Hw pump and opens mixer cycles to allow boller cooling off.              |
| Boller cooling temperature | The controller activates HW pump it this temperature exceeds maximum               |
|                            | active                                                                             |
|                            | Ontions available                                                                  |
|                            | NO (CH boiler pump is not activated when room thermostat starts                    |
| Pump off by therm.         | operation).                                                                        |
|                            | <ul> <li>YES (CH boiler pump is deactivated when room thermostat starts</li> </ul> |
|                            | operating)                                                                         |
|                            |                                                                                    |

# 13.3 CH and HW SERVICE SETTINGS

| CH and HOW settings                                                                   |                                                                                                    |
|---------------------------------------------------------------------------------------|----------------------------------------------------------------------------------------------------|
| CH activation temperature                                                             | Parameters determines the temperature at which CH boiler pump is<br>activated. It protects the boiler against watering due to cooling off with<br>cold water returning from installation. Attention: Deactivating boiler pump<br>only does not guarantee boiler protection against watering and<br>consequently corrosion. Additional automatics should be used, i.e. 4 way<br>valve or 3 way thermostatic valve.                                                                                                    |
| CH stand loading pause when HW I*                                                     | Available after connecting HW sensor. Prolonged feeding of HW silo<br>during priority HW deactivated may cause to overcooling of the CH<br>installation, because CH pump is deactivated. Parameter CH pump<br>pause during feeding HW prevents against periodical activating CH<br>pump during feeding HW silo. CH pump after this time will activate on<br>constant, programmed time of 30s.                                                                                                    |
| Min. HUW temp. *                                                                      | be reduced setting too low preset HW temperature.                                                                                                    |
| Max .HUW. temp. *                                                                     | Available after connecting HW sensor. Parameter determines to what maximum temperature HW silo will be heated during cooling the boiler in alarm situations. It is a very important parameter, because setting too high value of it may cause risk of scalding with HW. Too low value of parameter will cause that during boiler overheating it will not be possible to cool off the boiler to the HW silo. During design of HW installation, it is necessary to take into account risk of damaging the controller. Due to breakdown of the controller water in the silo can heat up to dangerous temperature. It is necessary to use additional protection in the form of thermostatic valves.    |
| Boiler Increase byHUW and Mixer                                                       | Parameter determines how high the boiler temperature will be increased<br>to load HW silo, buffer and mixer cycle. Temperature increase is only<br>realizing when it is necessary. When preset boiler temperature is at<br>sufficient level then controller will not change it due to the fact of feeding<br>the HW silo, buffer or mixer cycle. Increasing preset boiler temperature<br>during feeding HW silo is signaled with letter "C" in main window of<br>displayer                                                                                                    |
|                                                                                       | Available after connecting HW sensor. After feeding HW silo and                                                                                                    |
| HUW operation extension*                                                              | deactivating HW pump may be a risk of boiler overheating. It happens in case when preset HW temperature was higher than boiler preset temperature. This issue is exceptionally important in HW pump operation in SUMMER mode, when pump is deactivated. To cool off the boiler HW pump operation can be prolonged by <i>HW operation time prolongation</i> . Parameters available after connecting additional module MX.03. Pausing                                                                                                    |
| HUW operation extension*                                                              | deactivating HW pump may be a risk of boiler overheating. It happens in case when preset HW temperature was higher than boiler preset temperature. This issue is exceptionally important in HW pump operation in SUMMER mode, when pump is deactivated. To cool off the boiler HW pump operation can be prolonged by <i>HW operation time prolongation</i> . Parameters available after connecting additional module MX.03. Pausing time between periods of circulation pump operation is defined with value                                                                                                    |
| HUW operation extension*<br>Circulation standstill time<br>Circulation operation time | deactivating HW pump may be a risk of boiler overheating. It happens in case when preset HW temperature was higher than boiler preset temperature. This issue is exceptionally important in HW pump operation in SUMMER mode, when pump is deactivated. To cool off the boiler HW pump operation can be prolonged by <i>HW operation time prolongation</i> . Parameters available after connecting additional module MX.03. Pausing time between periods of circulation pump operation is defined with value of parameter <i>Circulation stop time</i> (recommended setting 15-40 min.) Circular pump operates constantly during <i>circulation operation time</i> . (recommended setting 60-120s) |

# 13.4 BUFFER SERVICE SETTINGS

| Buffer settings           |                                                                            |
|---------------------------|----------------------------------------------------------------------------|
|                           | Parameter serves to activating buffer operating mode. Available after      |
| Activating operation      | connecting additional module B and buffer temperature sensors.             |
|                           | Parameter <i>buffer loading start temperature</i> defines high temperature |
| Loading start temperature | below which buffer feeding starts. Buffer feeding proces is finished       |
|                           | when low temperature reaches value defined in parameter buffer             |
| Loading end temp.         | feeding end temperature.                                                   |

#### 13.5 MIXER SERVICE SETTINGS

| Mixer settings 1,2,3,4,5  |                                                                                                    |
|---------------------------|----------------------------------------------------------------------------------------------------|
| Mixer support             |                                                                                                    |
| • Off                     | Mixer serwomotor and pump are not active                                                                                                    |
| • CH on                   | Applicable when mixer cycle powers heating installation of CH.<br>Maximum temperature of mixer cycle is not limited, mixer is fully<br>opened during alarms i.e. boiler overheating. Attention: do not activate<br>this option when installation is made of pipes sensitive to high<br>temperature. In such situations it is recommended to set mixer service<br>on FLOOR                                                                                                    |
| • Floor on                | Is used when mixer cycle powers floor installation. Maximum power of<br>mixer cycle is limited to value of parameter max preset mixer<br>temperature.<br>Attention: After choosing option FLOOR, it is necessary to set<br>parameter max mixer preset temperature on such a value to not<br>damage the floor and avoid scalding risk.                                                                                                    |
| Pump only                 | When mixer cycle temperature exceeds value set in <i>parameter mixer</i><br><i>preset temperature</i> , feeding of mixer pump is stopped. After<br>decreasing temperature of circuit by 2 degrees C – pump is<br>reactivated. This option is normally used to control floor heating pump<br>in situation when it cooperates with thermostatic valve without<br>servomotor. By such action is not recommended. It is recommended<br>to use standard heating cycle in floor heating, which consists of valve,<br>servomotor and mixer pump.                                           |
| Thermostat selection*     | <ul> <li>Parameter available only after connecting to room panel ecoSTER200. This option allows change of room thermostat for mixer cycle. Options available:</li> <li>Universal – standard thermostat connected to terminals 28-30 for mixer 1, for mixers 2,3,4,5 use proper terminals in additional modules.</li> <li>ecoSTERT1 – thermostat 1 in ecoSTER200,</li> <li>ecoSTERT2 – thermostat 1 in ecoSTER200,</li> <li>ecoSTERT3 – thermostat 1 in ecoSTER200,</li> <li>If ecoSTER200 is not connected then the controller cooperates with standard room thermostat.</li> </ul> |
| Minimum mixer temperature | Using this parameter it is possible to restrict Chance of setting to low preset mixer circuit temperature. Automatic control (i.e. periodical temperature reduction) also will not cause reduction in preset temperature below value set in this parameter.                                                                                                    |
| Maximum mixer temperature | <ul> <li>Parameter serves two functions:</li> <li>allows restricting setting too high mixer preset temperature.<br/>Automatic control also will not cause exceeding preset temperature above value set in this parameter.</li> <li>with parameter mixer setting = activated FLOOR is also limit temperature of mixer sensor when mixer pump is deactivated. For floor heating set the value below 45 degrees C - 50 degrees C or other if producer of materials used for floor or CH installation designer state differently.</li> </ul>                                            |
| valve opening time        | Set tuil valve opening time given at the plate of valve servomotor. i.e.                                                                                                    |

|                        | 140s.                                                                                                    |
|------------------------|----------------------------------------------------------------------------------------------------|
| Pump off by thermostat | Setting the parameter on YES value causes closing of mixer<br>servomotor and deactivating mixer pump after disconnecting joints of<br>room thermostat. This is not recommended because the heated room<br>can be too cool.                                                                                                    |
| Mixer input dead zone* | Advanced parameter (hidden) available only if <i>show hidden</i> is set to<br>ON (special password protected menu). Setting parameter<br>determining value of temperature dead zone for mixer controlling<br>circuit. The controller regulates mixer in such a way to keep the<br>temperature of mixer cycle equal to preset value. However, avoid too<br>frequent movements of servomotor, which can shorten its long-life<br>usage. Regulation is undertaken only when measured temperature of<br>mixer cycle will be higher or lower than preset value by the value<br>bigger than mixer dead zone. |

# **14. DEFAULT SETTINGS RESTORING**

| Default settings restore | Restoring service settings settings from main menu are restored. |
|--------------------------|------------------------------------------------------------------|

#### **15. ALARMS DESCRIPTIONS**

#### 15.1 BOILER MAX. TEMP. EXCEEDING

Protection against boiler overheating is done in 2 steps. In the first step, after exceeding Boiler cooling off temperature, the controller tries to reduce boiler temperature by dropping excess of heat to the HW silo and by opening mixer servomotors (only when mixer service = activated CH). If temperature measured by HW sensor exceeds value Max. temp. of HUW then HW pump is deactivated, what is done to protect users against scalding. If boiler temperature decreases, then the controller returns to normal operation. If the temperature will still increase (reaches 95 degrees C) then constant alarm will be activated of boiler overheating joined with sound signal.

The alarm can be deleted by pressing "TOUCH and PLAY" button or activating and deactivating power to the controller.

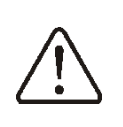

Attention: locating temperature sensor outside water coat of burner i.e. on exhaust pipe is not beneficial, because it may cause delay in detecting boiler overheating state!

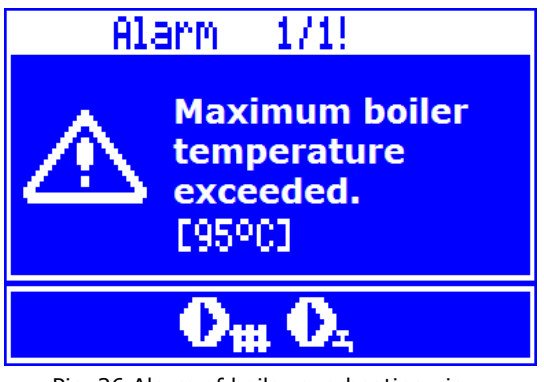

Pic. 26 Alarm of boiler overheating view.

#### **15.2 BOILER TEMP. SENSOR FAILURE**

Alarm appears by boiler sensor damage and by exceeding measuring scope of this sensor. When alarm appears the boiler is activated. Deleting is done by pressing TOUCH and PLAY button or by deactivating and activating the controller. The sensor is to be checked and replaced if necessary.

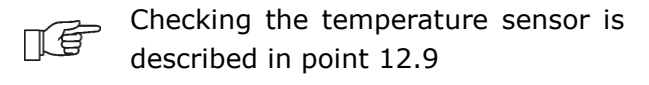

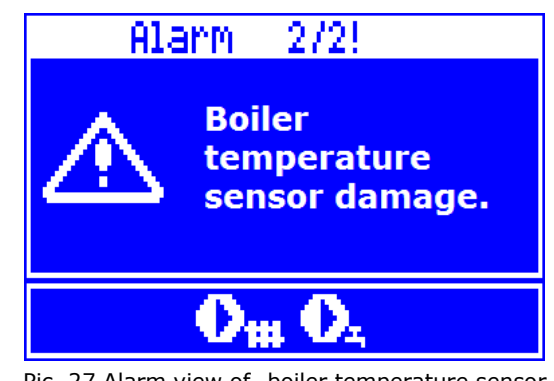

Pic. 27 Alarm view of "boiler temperature sensor breakdown".

# **15.3 COMMUNICATION LOSS**

to given alarm.

Controlling panel is connected to remaining electronics by digital communication joint RS485. In case of damage of this wire on the screen following information will be displayed: *Attention! Lack of communication* The controller does not deactivate regulation and operates normally with previously programmed parameters. In case of alarm situation it will undertake action accordingly

It is necessary to check the wire connecting controlling panel with given alarm, then mend it or replace it if necessary.

### **15.4 FIRING UP FAILED ATTEMPT**

Alarm will appear after third failed attempt of automatic furnace firing up. In case of alarm all pumps are deactivated in order to not cause excessive cooling of the boiler. Deleting is done by pressing TOUCH and PLAY button or by activating or deactivating the controller. The cause of these alarms can be broken igniter or lack of fuel in the silo.

#### 15.5 FAILED ATTEMPT TO LOAD THE FEEDER

This is so called silent alarm reminder. It will take place by failed attempt of feeding fuel from additional silo. In case when through configured time of feeding the silo, installed sensor not detects increase of fuel the reminder is displayed. This signalization does not cause activating automatic boiler operation, there is only a warning displayed. Deleting is done by pressing TOUCH and PLAY button or by activating or deactivating power to the controller.

# 16. OTHER

#### **16.1 POWER STOPPAGE**

In case of power stoppage the controller returns to operation mode in which it was before stoppage.

#### **16.2 ANTIFREEZING PROTECTION**

When temperature of the boiler decreases below 5 degrees C CH pump will be activated enforcing circulation of boiler water. It will delay the process of freezing water, however in case of very low temperatures or by lack of electrical power it may not protect the installation against freezing.

#### 16.3 PUMP ANTI STANDSTILL FUNCTION

The controller does the function of CH, HW and Mixer pumps protection against getting stale.

#### **16.4 NETWORK FUSE REPLACEMENT**

Circuit fuse is positioned inside the controller's cover. The fuse can only be replaced by a person holding proper qualifications and after disconnecting electrical power. Porcelain fuses 5x20mm and time-lag fuses with nominal current 6,3A should be used. In order to take out the fuse unscrew the fuse cover and remove the fuse.

## **16.5 CONTROL PANEL REPLACEMENT**

It is not recommended to replace the panel itself as the program in panel must be compatible with program in other part of the controller.

# 17. LAMBDA SENSOR $\Lambda$

Burner efficiency can be increased by connecting additional lambda sond module. Connect the module according to point 12.6. Lambda sond is to be activated in: Menu – Service settings – Burner settings – Lambda sond

If parameter *Operation with Lambda sond* is set on "ON" then the controller will operate using lambda sond readings. The amount of air provided to the furnace will be automatically set in such a way to obtain preset amount of air in fumes. If this parameter is set on "OFF" then Lambda Sond readings will not have influence on controller's operation. Amounts of air for given burner power are set in:

MENU –Boiler settings – Power modulation

| Boiler settings            |                     |  |
|----------------------------|---------------------|--|
| Output modulation          |                     |  |
| Blow-in for Max. output kW |                     |  |
| •                          | Feeding for Max. kW |  |
| •                          | Oxygen for Max. kW  |  |
| ٠                          | Oxygen for Min. kW  |  |
| •                          | Regulation mode     |  |

Description of remaining parameters relaed to Lambda sond: Prameter *Blow-in output scope* sets permissible scope of variability of airflow power by work using lambda sond. Parameters *Dynamics* and *Reaction time* have influence on regulation time of air amount in fumes to preset amount and on stability of air in fumes. It is not recommended to change these parameters if regulation time and stability of keeping preset amount of air on required level.

Periodical calibration of Lambda sond readings can be necessary. To conduct Lambda sond calibration it is necessary to extinguish the boiler. To make a successful calibration the furnace in boiler must be completely extinguished. To start up the calibration use the parameter:

Menu – Boiler settings – Lambda calibration Calibration process lasts approximately 8 minutes.

# **18. POSSIBLE FAULTS DESCRIPTION**

| Symptoms                                                                                                    | Tips                                                                                                    |
|----------------------------------------------------------------------------------------------------|----------------------------------------------------------------------------------------------------|
| <ol> <li>There are no signs of<br/>operation of device<br/>despite connection to<br/>the network.</li> </ol>                                                       | <ul><li>Check:</li><li>If line fuses are not blown, replace if necessary</li><li>If the wire connecting panel with the executive module is plugged correctly and if module is not damaged.</li></ul>                                                                                                    |
| <ol> <li>Preset boiler<br/>temperaturę on the<br/>display is different from<br/>the required one.</li> </ol>                                                       | <ul> <li>Check:</li> <li>If in this time the HW silo is not loaded and if preset temperature is set above the preset boiler temperature. If so then the difference in readings will disappear after heating the HW silo or reduce the preset HW temperature.</li> <li>If time periods are activated – then deactivate time periods.</li> </ul>                                                                                                    |
| 3. Boiler pump is not<br>working.                                                                                                    | <ul> <li>Check:</li> <li>If boiler exceeded temperature above parameter <i>temperature of activating CH pump</i> – wait or reduce value of this parameter.</li> <li>If <i>HUW priority</i> is activated which blochs CH pump – deactivate priority be setting <i>HUW pump operation mode</i> on <i>No priority</i>,</li> <li>If CH pump is damaged or blocked.</li> </ul>                                                                                                    |
| 4. Fan does is not<br>working.                                                                                                    | <ul> <li>Check if plug jumper is installed for the limiter of safety temperature STB on terminals 1-2, (the jumper should only be installed only in case when temperature limiter is not connected).</li> <li>If producer of the boiler has equipped it with temperature limiter STB with manual return to original position, it should be unlocked by untwisting the cover and twisting the button according to documentation of boiler producer,</li> <li>Check the fan and replace it if necessary.</li> </ul> |
| 5. Additional ffeder is not working (module B).                                                                                                    | <ul> <li>Check if feeder wires are correctly connected to terminals,</li> <li>Check if there is a jumper on terminals 1-2 of module B,</li> <li>Check if feeder engine is not damaged,</li> <li>In case when engine work can be heard and fuel is not provided check the feeder with its user manual.</li> </ul>                                                                                                    |
| 6. Fuel feeder is not<br>working / does not<br>provide fuel                                                                                                    | <ul> <li>Check if feeder wires are correctly connected to terminals,</li> <li>If temperature limiter STB is connected to terminals 1-2, then check if the circuit is not cut off due to boiler overheating,</li> <li>Check if feeder engine is not broken or damaged,</li> <li>In case when engine work can be heard and fuel is not provided check the feeder with its user manual.</li> </ul>                                                                                                    |
| <ol> <li>Fuel is not burnt off<br/>completely, there are<br/>not burnt remnants in<br/>ashes. Fuel burns with<br/>big amount of smoke,<br/>burner fades</li> </ol> | <ul> <li>Check settings <i>power modulations</i> in: menu → boiler settings → power modulation.</li> </ul>                                                                                                    |
| 8. Temperatur is not measured correctly.                                                                                                    | <ul> <li>Check if there is a good thermo contact between the temperature sensor and measured surface,</li> <li>Check if sensor wire not goes too closely to network wire,</li> <li>Check if sensor is connected to terminal,</li> <li>Check if sensor is not broken - check with point 12.9.</li> </ul>                                                                                                    |
| <ol> <li>In HW pumps mode =<br/>SUMMER heaters are<br/>hot, boiler is<br/>overheated.</li> </ol>                                                                   | <ul> <li>Increase value of parameter HUW pump operation time extension to cool off the boiler.</li> </ul>                                                                                                    |

| 10. HW            | pump            | is    | not    |                                                                             |
|-------------------|-----------------|-------|--------|-----------------------------------------------------------------------------|
| workii<br>is load | ng, even<br>led | if HW | / silo | <ul> <li>Set the parameter HUW pump operation time extension = 0</li> </ul> |

## **19.** For boiler/burner manufacturer

The producer of boiler / burner should adjust program parameters in controller to given type and power of the burner. The most important parameters are those related to Firing up, Operation and Burning off. The controller is able to change the default settings depending on power and type of the burner. Default settings for given boilers / burners should be consultet with Company Plum Sp. z o.o. . In order to load new parameters go to Menu – service settings – special password and choose proper boiler/burner. Default settings can also be loaded by special software provided by Company Plum Sp. z o.o..

# 20. CHANGES REGISTER

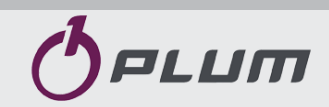

Ignatki 27a, 16-001 Kleosin Poland tel. +48 85 749-70-00 fax +48 85 749-70-14

plum@plum.pl www.pum.pl www.plumelectronics.eu